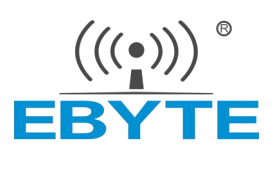

# 软件开发指南 ECK20-6Y2XA 核心板

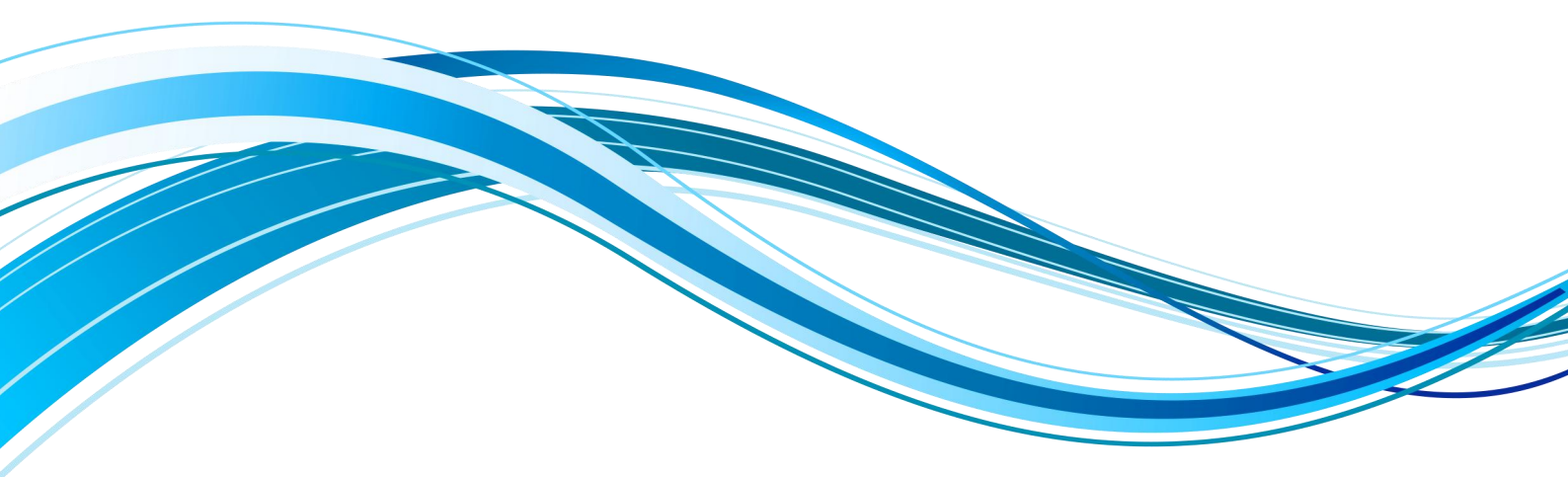

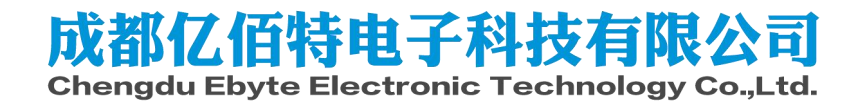

| <b>H</b> • • • • |
|------------------|
|------------------|

| 免  | 责申明和版权公告                   | 2   |
|----|----------------------------|-----|
| 1. | 开发环境准备                     | 3   |
|    | 1.1. 硬件准备                  | .3  |
|    | 1.2. 虚拟机软件部署               | .3  |
|    | 1.3. 主机软件安装                | .5  |
|    | 1.4. 数据传输                  | .8  |
| 2. | 如何烧录更新系统镜像1                | 0   |
|    | 2.1. 官方工具烧录1               | 1   |
|    | 2.2. 制作 SD 卡启动卡1           | 2   |
|    | 2.3. 现有系统更新1               | .6  |
| 3. | 构建 u-boot                  | 23  |
|    | 3.1. 获取源码并编译2              | 23  |
|    | 3.2. 编译用于从 SD 卡启动的 uboot2  | 24  |
|    | 3.3. 设置 Uboot 从网络启动系统2     | 25  |
| 4. | 构建 kernel                  | :6  |
|    | 4.1. 获取源码                  | 26  |
|    | 4.2. 编译内核                  | 26  |
| 5. | 如何适配不同的硬件平台2               | :7  |
|    | 5.1. u-boot                | 27  |
|    | 5.2. Linux                 | \$5 |
| 6. | 制作文件系统                     | 8   |
|    | 6.1. Yocto 构建根文件系统         | \$8 |
|    | 6.2. 使用 ubuntu-base 制作系统 4 | 4   |
| 7. | 参考资料                       | 8   |
| 8. | 修订说明                       | 9   |
| 9. | 关于我们5                      | 50  |

# 免责申明和版权公告

本文中的信息,如有变更,恕不另行通知。文档"按现状"提供,不负任何担保责任, 包括对适销性、适用于特定用途或非侵权性的任何担保,和任何提案、规格或样品在他处提 到的任何担保。本文档不负任何责任,包括使用本文档内信息产生的侵犯任何专利权行为的 责任。本文档在此未以禁止反言或其他方式授予任何知识产权使用许可,不管是明示许可还 是暗示许可。

文中所得测试数据均为亿佰特实验室测试所得,实际结果可能略有差异。

文中提到的所有商标名称、商标和注册商标均属其各自所有者的财产,特此声明。 最终解释权归成都亿佰特电子科技有限公司所有。

注意:

由于产品版本升级或其他原因,本手册内容有可能变更。亿佰特电子科技有限公司保留在没有任何通 知或者提示的情况下对本手册的内容进行修改的权利。本手册仅作为使用指导,成都亿佰特电子科技有限 公司尽全力在本手册中提供准确的信息,但是成都亿佰特电子科技有限公司并不确保手册内容完全没有错 误,本手册中的所有陈述、信息和建议也不构成任何明示或暗示的担保。

# 1. 开发环境准备

本章主要介绍基于 ECK20-6Y2XA 开发板使用开发前需要的一些软硬件环境,包括必要的硬件配置,开发、烧录所需环境介绍。

通过阅读本章节,您将了解相关硬件工具,软件开发调试工具的安装和使用。并能快速 的搭建相关开发环境,为后面的开发和调试做准备。

主机: i7-12700+win11 22H2

虚拟机: Ubuntu 18.04

### 1.1. 硬件准备

硬件连接方式

| 硬件设备 | 核心板标注      | 备注                              |
|------|------------|---------------------------------|
| 供电   | U1A        |                                 |
| 调试串口 | U1B: uart1 | 波特率115200,数据位8,停止位1,无奇偶校验,无硬件流控 |

### 1.1.1. 启动方式

参考硬件核心板原理图`iMX6U CFG`页面`FUSE MAP`与底板实际情况配置。

| BMODE[1:0] | BOOT TYPE                   |
|------------|-----------------------------|
| 00         | Boot From Fuses             |
| 01         | Serial Downloader           |
| 10         | Internal Boot (Development) |
| 11         | Reserved                    |

对于从 USB 下载而言,即'Serial Downloader';一般通过配置 pin 脚状态从内部启动系统,也即'Internal Boot',更多启动模式的详细情况请参考 NXP 官方手册《IMX6ULLRM.pdf》中 5.1 章节,该文件位于: '01\_Documents/Datasheet/NXP/CPU'当中。下方列举了两种情况:

1. SD 卡一般为 BOOT\_MODE1: ON; BOOT\_MODE0: OFF; BOOT\_CFG1[6]: ON。

2. USB 下载为 BOOT\_MODE1: OFF; BOOT\_MODE0: ON。

### 1.2. 虚拟机软件部署

本章节将介绍如何搭建 i.MX6UL 的开发环境。通过阅读本章节,您将了解相关硬件工具,软件开发调试工具的安装和使用。并能快速的搭建相关开发环境,为后面的开发和调试做准备。

### 1.2.1. 虚拟机配置

请自行根据使用的虚拟机软件配置虚拟机使用桥接的方式联网,并打开目录共享功能。

### 1.2.2. 配置编译环境

推荐 Ubuntu 18.04 64bit。

安装软件:

sudo apt update && sudo apt upgrade -y

sudo apt install make gcc g++ flex bison xz-utils libncurses-dev device-tree-compiler netpbm bc libssl-dev lzop python-is-python3 libncursesw5-dev bear -y

添加并验证交叉编译链:

mkdir -p ~/.local/share/

tar -xavf gcc-linaro-7.5.0-2019.12-x86\_64\_arm-linux-gnueabihf.tar.xz -C ~/.local/share/

cd ~/.local/share/gcc-linaro-7.5.0-2019.12-x86\_64\_arm-linux-gnueabihf/bin

./arm-linux-gnueabihf-gcc -v

创建工作目录:

mkdir ~/work

### 1.2.3. 开启虚拟机的 TFTP 服务

后面调试阶段往往会使用 TFTP 加载内核启动,而不是每次去烧写 flash 设备,因此要 先安装并开启 Ubuntu 中的 TFTP 服务,使用如下命令安装 TFTP 服务:

sudo apt install tftpd-hpa -y

默认情况下,将分享/var/lib/tftpboot目录下的文件,且只能下载,不能上传,如果想个性化配置,请参考官方文档:<u>https://help.ubuntu.com/community/TFTP</u>,本文档已经修改路径为/srv/tftp。

添加用户到 tftp 组并修改共享目录权限:

sudo usermod -a -G tftp \$(whoami)

sudo chmod 775 /srv/tftp/

sudo chgrp tftp /srv/tftp/

如果没有执行上述操作,可能出现权限问题,非 root 权限下无法写入文件到共享目录。

# 1.2.4. 开启虚拟机的 NFS 服务

后面调试阶段往往需要用 NFS 共享文件或者直接通过 NFS 挂载文件系统,因此要先安装并开启 Ubuntu 中的 NFS 服务,使用如下命令安装 NFS 服务:

sudo apt install nfs-kernel-server -y

等待安装完成,安装完成以后设置需要导出的目录,此处直接使用 tftp 默认目录,用户可自行修改,也可使用顺手的文本编辑器修改/ext/exports 文件,配置方法参考 man 手册:

echo "/srv/tftp \*(rw,sync,no\_subtree\_check,no\_root\_squash,fsid=root)" | sudo tee -a /etc/exports

man exports

# 1.2.5. 开启虚拟机的 SSH 服务

开启 Ubuntu 的 SSH 服务以后我们就可以在 Windwos 下使用 ssh 客户端软件登陆到 Ubuntu,比如使用 MobaXterm、VSCode, Ubuntu 下使用如下命令开启 SSH 服务:

```
sudo apt install openssh-server -y
```

上述命令安装 ssh 服务, ssh 的配置文件为/etc/ssh/sshd\_config,使用默认配置即可,更 多配置参考 sshd config 相关的 man 手册。

### 1.3. 主机软件安装

### 1.3.1. MobaXterm

### 1.3.1.1. 软件下载安装

MobaXterm 是一款终端软件,功能强大而且免费,推荐使用此软件作为终端调试软件, MobaXterm 软件在其官网下载即可,地址为 <u>https://mobaxterm.mobatek.net/</u>,如图所示:

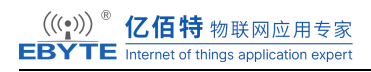

| <b>`</b>                | MobaXterm                                                                                                    | Home                 | Demo                                                                                                    | Features                                                                       | Dow               | vnload   | Plugi         | ns He | lp Co              | ontact  | f 🛩      | <b>9</b> 8+     | Cus    | tomer a | irea  | Buy     |
|-------------------------|----------------------------------------------------------------------------------------------------|----------------------|----------------------------------------------------------------------------------------------------|--------------------------------------------------------------------------------|-------------------|----------|---------------|-------|--------------------|---------|----------|-----------------|--------|---------|-------|---------|
|                         | Enhanced t                                                                                                    | erminal              | for Wir                                                                                                    | ndows with                                                                     | <b>M</b><br>1 X11 | lob      | aX<br>er, tat | terr  | <b>n</b><br>SH cli | ent, ne | etwork   | tools           | and m  | uch n   | nore  |         |
| -                       |                                                                                                    |                      |                                                                                                    | M                                                                              |                   | 4 220335 |               |       |                    | Ses     | sion set | tings           |        |         |       |         |
| vi ፋ Toola 🕑 kinn 🙎 📃 📱 | Connect     Sexister     Vie     Cuick connect     Saved sessions     AX Servers     Cuick Connect     AX Servers     Cuick Desktop     Cuick Desktop     Cuick Desktop     More Computer     More Computer     More Computer     More Computer     More Computer     More Computer     Saved Sectors     Computer     Computer     Saved Sectors     Computer     Saved Sectors | s<br>hines<br>1<br>2 | Teck Ga<br>homoine<br>and a<br>another<br>another<br>anoth | x11-Fore<br>SSH-Ager<br>Active E<br>Active E<br>X11 disp<br>7 16:15<br>top360] | SSH               | Telnet   | Rsh           | Xdmcp | RDP                | VNC     | FTP      | SFTP<br>a sessi | Serial | File    | Shell | Browser |
| A Vac                   | An MySatelite                                                                                                    |                      |                                                                                                    |                                                                                |                   |          |               |       | C                  | OK      |          | Ca              | incel  |         |       |         |

### 1.3.1.2. 软件使用

软件界面如图所示:

| Sessions<br>ervers | View       | X server   | Tools      | Games      | Settings   | Macros     |                                                                                   |            |            |                                                                                                    |                                                                                                    |                                                                                                    |
|--------------------|------------|------------|------------|------------|------------|------------|-----------------------------------------------------------------------------------|------------|------------|----------------------------------------------------------------------------------------------------|----------------------------------------------------------------------------------------------------|----------------------------------------------------------------------------------------------------|
| ervers             | 1          | 100        |            |            |            | IVIACIOS   | Help                                                                              |            |            |                                                                                                    |                                                                                                    | -                                                                                                    |
| ervers             | Teele      | 10 Y       | -          |            |            | Y          | **                                                                                | 4          | **         | 3                                                                                                    | X                                                                                                    | C                                                                                                    |
|                    | TOOIS      | Games      | Sessions   | View       | Split      | MultiExec  | Tunneling                                                                         | Packages   | Settings   | Help                                                                                                    | X server                                                                                                    | Exit                                                                                                    |
| inect              |            |            |            |            |            |            |                                                                                   |            |            |                                                                                                    |                                                                                                    | Ø                                                                                                    |
| er sessions        |            |            |            |            |            |            |                                                                                   |            |            |                                                                                                    |                                                                                                    | -                                                                                                    |
|                    |            |            |            |            |            |            | >.                                                                                |            | Joh        | - VI                                                                                                    |                                                                                                    |                                                                                                    |
|                    |            |            |            |            |            |            |                                                                                   | <b>y</b> 1 | MOD        | ахт                                                                                                    | term                                                                                                    |                                                                                                    |
|                    |            |            |            |            |            |            |                                                                                   |            |            |                                                                                                    |                                                                                                    |                                                                                                    |
|                    |            |            |            |            | O St       | art local  | terminal                                                                          |            |            |                                                                                                    | Recover previous sessions                                                                                                    |                                                                                                    |
|                    |            |            |            |            |            | Find e>    | isting :                                                                          | session    | or ser     | ver na                                                                                                    | me                                                                                                    |                                                                                                    |
|                    |            |            |            |            |            |            |                                                                                   | Rec        | ent ses    | sions                                                                                                    |                                                                                                    |                                                                                                    |
|                    |            |            |            | AW         | COM15      | (USB-SE    | RIAL                                                                              |            |            |                                                                                                    |                                                                                                    |                                                                                                    |
|                    |            |            |            |            | ***        |            |                                                                                   |            |            |                                                                                                    |                                                                                                    |                                                                                                    |
|                    |            |            |            |            | ***        |            |                                                                                   |            |            |                                                                                                    | · · · ·                                                                                                    |                                                                                                    |
|                    |            |            |            | Ena        | ble adva   | nced fea   | tures an                                                                          | d enhan    | ce securi  | ty with                                                                                                    | MobaXterm Professional Edition                                                                                                    | 1                                                                                                    |
|                    |            |            |            |            |            |            |                                                                                   |            |            |                                                                                                    |                                                                                                    |                                                                                                    |
|                    | r sessions | r sessions | r sessions | r sessions | r sessions | r sessions | r sessions<br>Start local<br>Find ex<br>COM15 (USB-SE<br><br>Enable advanced feat | r sessions | r sessions | r sessions  r sessions  Mob  Start local terminal  Find existing session or ser  Recent ses  COM15 (USB-SERIAL  Enable advanced features and enhance security | r sessions  T sessions  MobaXi  MobaXi  Start local terminal  Find existing session or server na  Recent sessions  COM15 (USB-SERIAL  Enable advanced features and enhance security with | r sessions  r sessions  MobaXterm  Recover previous sessions  Find existing session or server name  Recent sessions  COM15 (USB-SERIAL  Recent sessions  Enable advanced features and enhance security with MobaXterm Professional Edition |

点击菜单栏中的"Sessions->New session"按钮,打开新建会话窗口,如图所示

| Terminal | Sessions  | View    | X server | Tools    | Games | Settings | Macros    | Help      |          |                |      |
|----------|-----------|---------|----------|----------|-------|----------|-----------|-----------|----------|----------------|------|
|          | 👰 New se  | ession  |          | *        |       |          | Y         | **        | 1        | a <sup>‡</sup> | ?    |
| Session  | 🔝 User se | essions | n es     | Sessions | View  | Split    | MultiExec | Tunneling | Packages | Settings       | Help |

建立 Serial 连接,也就是串口连接,因为我们使用 MobaXterm 的主要目的就是作为串口终端使用。点击图中的"Serial"按钮,打开串口设置界面,如图所示:

| N<br>SH | Telnet     | e<br>Rsh | Xdmcp      | RDP      | VNC  | <b>S</b><br>FTP | SFTP | serial | I File   | ≱<br>Shell | Browser | Mosh | Aws S3 | WSL |
|---------|------------|----------|------------|----------|------|-----------------|------|--------|----------|------------|---------|------|--------|-----|
| Bas     | ic Serial  | ettings  | 12         | 洗择       | ま口   |                 |      |        | 1        | 、点击        | 此按钮     |      |        |     |
| Das (   | Serial por | t * Choo | ose at ses | sion sta | rt . |                 | ~    | S      | peed (bp | s) * 960   | 0 ~     | 1    |        |     |
|         |            |          |            |          |      |                 |      |        |          |            |         |      |        |     |

打开串口设置窗口以后先选择要设置的串口号,因此要先用串口线将开发板连接到电脑上,由于 imx6ull 默认使用的串口波特率为 115200,需要设置波特率为 115200。

# 1.3.2. Config Tools for i.MX v15

这是 NXP 官方用于配置 i.MX 系列 CPU 的工具,主要用于配置设备树中的 iomuxc 分配。

打开软件自动出现如下界面:

| AT BE BECKTOR ▼ D THERE <sup>0</sup> #2007 MCU.                                                          |                 |                        |                    |              |
|----------------------------------------------------------------------------------------------------|-----------------|------------------------|--------------------|--------------|
| THE IS SENTENCE BELIEVER THE FOR                                                                         |                 |                        |                    | 1            |
|                                                                                                    |                 | - 0                    | ×                  |              |
| 出 5 # A 12 7 FOLIA ● 44 FOLIA ● 7 FOR 10                                                                 |                 |                        |                    | 0.0.0.47     |
|                                                                                                    |                 |                        |                    | uuu m        |
|                                                                                                    |                 |                        |                    |              |
| ○ 打开一个块有屁盟                                                                                               |                 |                        |                    |              |
| 使用這些現朱編輯取有監置文件 (mex)。                                                                                    |                 |                        |                    |              |
| 这级一个说:diag (*.nex)                                                                                       |                 | ♥ 3                    |                    |              |
| ○ 急履打开上一次的配置。                                                                                            |                 |                        |                    |              |
| ●管理法部方式通常型文字合作以工具加工程的公式建築中部一一条研究性、方法、公式外心配置、生成生活中等可以能够生活相互交性关于、转配<br>以此配置单位将一个工具和工程相关表、今点可含用"打开花具配置"等力计。 | III ● 水外除心外液理 ◇ | 99 (mei) (##114611999) | F. 97              |              |
|                                                                                                    | <上一歩(B) 下一参(7   | N)> 完成(F) 取(F)         |                    |              |
|                                                                                                    | 代码尚未生成          |                        | _                  |              |
|                                                                                                    |                 |                        |                    | <b>V</b> = 8 |
| (1) (1) (1) (1) (1) (1) (1) (1) (1) (1)                                                                  |                 |                        |                    |              |
| BOARD_InitPins th XBell#W 0 🖸 🔀 💌                                                                        | 1000 ×          | AREAS WITH             | 17185              |              |
| # 外段 信号 衛头 已論由的 标签 标识符 方向                                                                                |                 | Mcconfiguration        | Fitter<br>未选择 MCU. | Max          |
|                                                                                                    |                 |                        |                    |              |
|                                                                                                    |                 |                        |                    |              |
|                                                                                                    |                 |                        |                    |              |
|                                                                                                    |                 |                        |                    |              |
|                                                                                                    |                 |                        |                    |              |

点击下一步后选择搜索 MCIMX6Y2xxx08, 完成后显示如下:

| 11日 11日                  | MCIMX6Y2xcel0                                                                                | B.mex (MC     | IM06Y2x | xx08, Corte  | c-A.7)         |                                    |                       |                 |          |             |                                                   |                                               |       |       |      |           |            |                   |      |                 |                  | 0 X       |
|--------------------------|----------------------------------------------------------------------------------------------|---------------|---------|--------------|----------------|------------------------------------|-----------------------|-----------------|----------|-------------|---------------------------------------------------|-----------------------------------------------|-------|-------|------|-----------|------------|-------------------|------|-----------------|------------------|-----------|
|                          | E managera                                                                                   | - E U         | UTARNE  | BOARD In     | @ R011         | C具柄述                               |                       |                 |          |             |                                                   |                                               |       |       |      |           |            |                   | - 0  | ×               |                  | 8000      |
| E 3 IN                   |                                                                                              | 18 <b>4</b> E | 1948 M  | 小部用户         | 1              |                                    |                       |                 |          |             |                                                   |                                               |       |       |      |           |            |                   |      | 1               | -040             |           |
|                          |                                                                                              |               |         |              | i 读工           | 程第一次被打                             | 开, 单击工具图              | 明家以选择读工具        | ι.       |             |                                                   |                                               |       |       |      |           |            |                   |      | pin musch       | 0.0              | ON Z .    |
| 88                       | 🗊 w w 🖸                                                                                      | -0 0 0        | 5 5 5   | <u> 2</u> 奥雄 | × 101          | g · 通用信息                           |                       |                 |          | ~           | 配置、硬件体                                            | 0                                             |       |       |      | ✓ 16      |            |                   |      | o Config Too    | is. Any manual e | edits mac |
| 9 80<br>A1<br>B1<br>C1   | SD1_DATA2                                                                                    | 标图            | E       | 标识符          | 636.4          | 16/2791824                         |                       |                 |          | ita -       | 处理器: MCI<br>部件编号: MCI<br>内核: Cort<br>SDK 版本: i ma | IMX6Y2xxx08<br>IMX6Y2CVM08<br>tex-A7<br>< 2 0 | 3     |       |      | 9362859   | NEGIĄUIS.  |                   |      | UXpresso Con    | ig Tools is use  | ed to upc |
| D1                       | CSI_DATA07<br>CSI_DATA03<br>DRAM_ODT1<br>DRAM_ADDR1<br>DRAM_SDBA1<br>DRAM_SDWE<br>DRAM_ADDR0 | 14<br>1<br>   |         |              | × 61           |                                    | 29 (#\$\$\$\$\$) (\$) | 20.35.0690-19.8 | 附性, 电压/电 | Mn. LD.2767 | singer,                                           |                                               |       |       |      |           |            |                   |      | S YAML SETTI    | NGS FOR TOOLS ** |           |
| VL1<br>VM1<br>VN1<br>VP1 | DRAM_ADDRO<br>DRAM_SDBA0<br>DRAM_ODTO<br>DRAM_SDCLK                                          | 05<br>0<br><0 |         |              | - 90<br>8<br>8 | Eff89<br>board\imx6u<br>board\iomu | I-board.dtsi          |                 |          |             |                                                   |                                               |       |       |      |           |            |                   |      | ID: ca7)        |                  |           |
|                          | DRAM_DATA1                                                                                   | 15<br>1_P     |         |              |                | board\iomu                         | config.h              |                 |          |             |                                                   |                                               |       |       |      |           |            |                   |      | S YAML SETTI    | IGS FOR TOOLS ** | *******   |
| A2                       | SD1_DATA3                                                                                    |               |         |              | 读工具不           | 支持已选择的                             | 也理解: TEE, DI          | DR, SERDES, P   | BL.      |             |                                                   |                                               |       |       |      |           |            | • 关闭和更新源代码        | 关闭(① |                 |                  |           |
| C2                       | SD1_CMD                                                                                      |               |         |              | GPIO2          | STRATEGY STREET                    | ę.                    |                 |          |             | 23414972                                          |                                               |       |       |      | WHICH AND | 0          |                   |      |                 |                  |           |
| D2                       | CSI_DATA06                                                                                   |               |         |              | GPIO4          | MCIMX6Y2C                          | VM08 - MAPB           | IGA 289 封鏡      |          | v           | Cortex-A7                                         |                                               |       |       | v    | i.MX v2   |            |                   | v    |                 |                  |           |
| E2                       | CSI_DATA02                                                                                   |               |         |              | GPIO4          |                                    |                       |                 |          |             |                                                   |                                               |       |       |      |           |            |                   |      |                 |                  |           |
| F2                       | CSI_VSVNC                                                                                    |               |         |              | GPIO4          |                                    |                       |                 |          |             |                                                   |                                               |       |       |      |           |            |                   |      |                 |                  |           |
| ✓ H2                     | DRAM_ADDR                                                                                    | .06           |         |              |                |                                    |                       |                 |          |             |                                                   |                                               |       |       |      |           |            |                   |      | "fsl, imx6ull"; |                  |           |
| √J2                      | DRAM_CAS_B                                                                                   |               |         |              |                |                                    |                       |                 |          |             |                                                   |                                               |       |       |      | <上一当      | ▶(B) 下—⊅(N | )> 売成旧            | 彩动   |                 |                  |           |
| 63 mas                   | 12                                                                                           |               |         |              |                |                                    |                       |                 |          |             |                                                   |                                               |       |       |      |           | 1 27       | feise_asile = /1~ |      |                 |                  |           |
|                          | *** 0 HHR                                                                                    | 180×          |         |              |                |                                    |                       |                 |          |             |                                                   |                                               |       |       |      |           | 101 ×      |                   |      |                 |                  | 7 - 0     |
|                          | ALC POLICE                                                                                   | 102.0.4       |         |              |                |                                    |                       |                 |          |             |                                                   |                                               |       |       |      | _         | 创型高远文本     |                   |      |                 |                  |           |
| BOAR                     | InitPins 83 \$88                                                                             | 由洋橋           | (       | OE           | 3 🖪 🕅          |                                    |                       |                 |          |             |                                                   |                                               |       |       |      |           | (7.E)      | 相关资源              |      | 6340            | **               |           |
|                          | 外设                                                                                           | 信号            | 8       | 箭头           | 已踏曲的           | 标签                                 | 杨迟符                   | 电源组             | 方向       | 软件输入        | 迎漆扁用                                              | 上拉/下拉                                         | 拉动/保持 | 拉动/保持 | 开漏扇用 | 速度引       | i 信息       | Pins              | 1    | 默认初始化函数中未选择功能   | E Pins           |           |
|                          |                                                                                              |               |         |              |                |                                    |                       |                 |          |             |                                                   |                                               |       |       |      |           |            |                   |      |                 |                  |           |

关闭弹窗后,主要需要关注如下部分:

| P Sign - MCIMADT20000LITEX (MCIMADT200006, COTEX-A7)<br>2016 (MCIMADT200006, 2008) 4004 |                               |                                              |                                       |                                                                                             | - 0 ^                |
|-----------------------------------------------------------------------------------------|-------------------------------|----------------------------------------------|---------------------------------------|---------------------------------------------------------------------------------------------|----------------------|
| X1+ MAR THE ARE AND 800                                                                 |                               | add pinctrl group                            |                                       |                                                                                             |                      |
| A BERNETCH - C DIESE BOARD InitPins                                                     |                               | and prices group                             |                                       |                                                                                             |                      |
| 🗄 引脚 🗙 🕢 外设信号 👹 电激温 🎋 外部用户 📃 🗆                                                          | 😳 #3% (Film) (KEF) 🗙 😲 #7%(4) | such BOARD InitPins                          | Q Q (? 🖿 🗏 🗏 🍄 🖃 🗖                    | 🚔 #655 🛃 代码5536 🗙 🔝 書存語                                                                     |                      |
|                                                                                         |                               | -                                            |                                       | imx6ull-board.dtsi iomux config.c iomux config.h pin_mux.c pin_mux.h                        | QQQMZ.               |
| 9 9 1 W W + + + + + + + + + + + + + + + + +                                             | 17 16 15                      | 14 13 12 11 10 9 8 7 6 5                     |                                       | 16                                                                                          |                      |
|                                                                                         |                               |                                              |                                       | 17./*                                                                                       |                      |
| Signa Signation Office Unit                                                             |                               |                                              |                                       | 18 * TEXT BELOW IS USED AS SETTING FOR TOOLS                                                |                      |
| Ciri delor loos delorgado as dekritate at                                               | * — X2 AS AS A                | 24 AT3 AT2 AT1 AT2 AT AT AT AT AT            | u za za ži — *                        | 20 - options: (callFromInitBoot: 'false', coreID: ca7)                                      |                      |
| search gnio and ninmuy                                                                  | 1 - BIT BIG BIS F             | 14 813 812 811 813 89 88 87 89 85 8          | 4 82 82 81 - '                        | <pre>21 - pin_list:</pre>                                                                   |                      |
| search gpio and pinnux                                                                  | ° — • • • •                   |                                              | · · · · · · · · · · · · · · · · · · · | 23 * BE CAREFUL MODIFYING THIS COMMENT - IT IS YAHL SETTINGS                                | FOR TOOLS            |
|                                                                                         | 0                             |                                              |                                       | 24 */                                                                                       |                      |
|                                                                                         | D11 D16 D15 D                 | 116 013 012 011 018 09 08 01 06 05 1         | 54 03 02 D1                           | 25                                                                                          |                      |
|                                                                                         | ETT ENG ETS (                 | 14 ET3 ET2 ET1 ET3 E9 E8 E7 E9 E5 E          | x e e e - *                           | 20/018-01/7                                                                                 |                      |
|                                                                                         | ' — <b>—</b> — — —            |                                              |                                       | 28 #include "skeleton.dtsi"                                                                 |                      |
|                                                                                         | • - • • • •                   |                                              |                                       | 29#include "inx6ull-pinfunc.h"                                                              |                      |
|                                                                                         | 61 6N 6N 6                    |                                              | sa es es es                           | 30 #include "imxeuil-pinfunc-snvs.n"                                                        |                      |
|                                                                                         | HIT HIS HIS P                 | T4 HT3 HT2 HT1 HT0 H9 H0 HT H8 H5 H          | FA HO HO HT                           | 32/ (                                                                                       |                      |
|                                                                                         | ·                             |                                              | 14 22 21 - J                          | <pre>33 model = "NXP i.MX 6ULL User Board";</pre>                                           |                      |
|                                                                                         | K KUT KUS KUS                 |                                              | ·                                     | 34 compatible = "fsl, inxeull-board", "fsl, inxeull";<br>35                                 |                      |
|                                                                                         | · _ <b>-</b> • • •            | • • • • • • • • • • •                        | · · · ·                               | 36 soc ( output dts config                                                                  |                      |
|                                                                                         | 17 16 15 1                    | N 10 12 11 16 19 18 17 16 16                 |                                       | 37 #address-cells = <1>; Output uts coming                                                  |                      |
|                                                                                         | MT M16 M15 P                  | na anto anto anto anto ante ante ante ante a | 66 M3 M2 M1                           | 30 #size-cells = <l>;<br/>30</l>                                                            |                      |
|                                                                                         | NIT NIE NIS N                 | 14 N13 N12 N11 N10 N0 N0 N7 N6 N3 1          | 44 NO N2 NI                           | 40 iomuxc: iomuxc8020e00000 (                                                               |                      |
|                                                                                         | ' - & &                       |                                              |                                       | <pre>41 compatible = "fsl,imx6ull-iomuxc";</pre>                                            |                      |
|                                                                                         | • - • • • •                   |                                              | · · ·                                 | 12 reg = <0x020e0000 0x4000>;                                                               |                      |
|                                                                                         | RIT R16 R15 R                 | 114 R13 R12 R11 R13 R9 R8 R1 R6 R5 1         | 14 R3 R2 R1                           | 49                                                                                          |                      |
|                                                                                         | T17 T18 T13 7                 | 14 113 117 117 117 117 117 117 117 117       | 14 13 12 11                           | 45 iomuxc_snvs: iomuxc-snvs802290000 (                                                      |                      |
|                                                                                         | " — 🖉 🖓 🖓                     | ñ. 013 022 011 012 05 08 01 08 08 1          | л us uz Xi — V                        | <pre>46 compatible = "fsl, inx6ull-iomuxc_snvs";<br/>47 reg = c0x02260000 0x4000&gt;;</pre> |                      |
|                                                                                         |                               |                                              |                                       | 48 };                                                                                       |                      |
|                                                                                         | 1.1.1                         |                                              |                                       | 49 };                                                                                       |                      |
|                                                                                         | 17 18 15                      |                                              |                                       | 50 };                                                                                       |                      |
|                                                                                         |                               | MCIMX6Y2CVM08 - MAPBGA 289 时限                |                                       | 52 410mumc (                                                                                |                      |
| ■ 器曲洋橋                                                                                  |                               |                                              | III - II                              | 53 pinctrl-names = "default";                                                               |                      |
| 日間 信号 ク労型等地文本                                                                           |                               |                                              |                                       | <pre>54 pinctrl-0 = &lt;&amp;BOARD_InitFins&gt;; 55 imv6ull-hoard /</pre>                   |                      |
|                                                                                         |                               |                                              |                                       | 56 BOARD InitPins: BOARD InitPinsGrp (                                                      | /*!< Function assign |
| BOARD_InitPins 的 路由详细 1 🖸 🗵 🖂 😒                                                         |                               |                                              |                                       | 57 fsl,pins = <                                                                             |                      |
| # 外设 信号 箭头 已錄由的                                                                         | 标签 标识符 电源组 方向                 | 软件输入 迟珠底用 上拉/下拉 月                            | 立动/保持 拉动/保持 开漏自用 速度·                  | MX6UL_PAD_GPI01_I003_GPI01_I003                                                             | 0x000010B0           |
| L17 GPIO1 gpio_io, 3 - [L17] GPL                                                        | n/a NVGC_GR Not St            | eci Input Pat CMOS in 100K Oh 1              | Keeper E., Pull/Keep., Output is Med  |                                                                                             |                      |
|                                                                                         |                               |                                              |                                       |                                                                                             | 7                    |
| Configure the                                                                           | physical characteristics of   | of the pin                                   |                                       | A REAL PROPERTY AND A                                                                       |                      |
|                                                                                         |                               | 2.25 00000000000000000000000000000000000     |                                       |                                                                                             | 1.000                |
|                                                                                         |                               |                                              |                                       | 級別 相关資源 问题                                                                                  | 来源                   |
| 2                                                                                       |                               |                                              |                                       |                                                                                             |                      |
|                                                                                         |                               |                                              |                                       |                                                                                             |                      |

# 1.4. 数据传输

在前面章节我们已经配置好了虚拟机部分各种网络服务,现在只需要了解如何在客户端 与开发板的使用即可。

### 1.4.1. TFTP 客户端

一般情况下,开发板只需要使用下载功能即可,此时可以简单的使用 curl 工具下载: 安装 curl:

apt install curl -y

使用 curl 下载文件(仅限 Linux 版 curl, windows 可选择使用 filezilla):

curl -o /path/dist\_file tftp://HOST/src\_file

1. /path/dist file: 要下载到哪里,输出文件名字的名字与路径。

2. HOST: 虚拟机的 ip 地址,需要注意这个地址是否可以访问。

src\_file: 文件目录以及名字, 需要注意的是不需要添加配置中的"TFTP\_DIRECTORY"
 部分,比如文件存放在`/srv/tftp/aaa/bbb/ccc`, src file 值为"aaa/bbb/ccc"。

### 1.4.2. NFS 客户端

一般情况下,开发板只需要简单的使用 mount 命令即可挂载 NFS 文件系统,但是需要 安装基本的支持:

apt install nfs-common -y

挂载 NFS:

#### mount -t nfs HOST:/path /mnt\_point

1. HOST: 虚拟机的 ip 地址, 需要注意这个地址是否可以访问。

2. path: 想要挂载的 NFS 服务器中的路径,比如/srv/tftp/aaa/bbb。

3. mnt\_point: 想要把 NFS 文件系统挂载到哪里, 比如/mnt。

### 1.4.3. SSH

一般来说我们也可以使用 SSH 自带的 SFTP 与 SCP 功能进行文件下载,但直接使用命令上传下载的情况不多,更多使用第三方工具进行,如使用 MobaXterm 登录 ssh 后的 SFTP 功能,或者 VSCode 使用 remote-SSH 插件实现开发过程中的下载功能,使用方式都是鼠标放在需要下载的文件上右键,然后选择下载。

### 1.4.4. U 盘/SD 卡

对于 SD 卡, 需要使用读卡器, 实际用法和 U 盘一致。

#### 1.4.4.1. 从虚拟机拷贝数据

需要根据使用的虚拟机软件先将 U 盘/SD 卡传递到虚拟机当中,一般来说会自动挂载, 在文件管理器中可以直接访问,拷贝数据完毕后在文件管理器中卸载设备,然后从虚拟机中 移除设备即可。

如果没有自动挂载,可以使用下方的两种指令手动挂载:

1. 方式一

udisksctl mount --block-device /dev/sdXY

2. 方式二

sudo mount /dev/sdXY /mnt point

这种情况需要对 U 盘/SD 卡分区有一点了解,才可以指定使用 sdXY 中的 Y 值, X 值 一般是'b',但是也需要自行通过 lsblk 的返回信息判断情况。

使用方式一挂载,无需 root 权限即可访问,也不用指定路径,但是需要系统中有安装 了`udisks2`这个程序包。

手动卸载对应如下命令:

1. 方式一

udisksctl unmount --block-device /dev/sdXY

udisksctl power-off --block-device /dev/sdXY

2. 方式二

sudo umount /mnt point

#### 1.4.4.2. 拷贝数据到开发板

对于开发板,一般会进行精简,不一定有 udisks2 包,也不一定有一个 GUI 界面,有界面也不一定支持自动挂载,往往需要从命令行执行操作。

1. 挂载

mount /dev/sdXY /mnt\_point

2. 拷贝

cp /mnt point/file /out path/out file

cp -ra /mnt\_point/dir /out\_path/out\_dir

3. 取消挂载

umount /mnt\_point

# 2. 如何烧录更新系统镜像

本章主要介绍基于 ECK20-6Y2XA 核心板的烧录更新方式。

# 2.1. 官方工具烧录

本章节描述如何使用 NXP 官方工具 UUU(aka: MFGTools v3)实现 USB 快速烧录功能。 UUU 软件资源已存放在目录: "04 Tools/uuu"。

使用官方工具烧录前需要的硬件设置

| 设置选项   | 设置内容                                               |
|--------|----------------------------------------------------|
| 启动方式配置 | 配置启动方式为: `Serial Downloader`烧录模式                   |
| 系统     | 官方工具不支持 win7,请使用 win 10 及以上的 windows 系统或 Linux 发行版 |
| 接线     | 供电,USB OTG 接口连接开发主机                                |

1. 切换启动方式为 Serial Downloader

2. 打开一个命令行终端,进入 uuu 目录

3. 执行烧录指令等待返回,成功将显示绿色的 Done 且 Success 显示 1。

当用户编译生成自己的固件时,只需相应覆盖 files 目录中的文件即可,也可以修改 auto 文件指定新的固件路径名称。

......

\_\_\_\_\_

烧录系统到 eMMC 中:

./uuu eck20\_6Y2xA\_flash\_emmc.auto

烧录系统到 NAND 中:

./uuu eck20 6Y2xA flash nand.auto

| PS E:\S<br>uuu (Un                                              | PS E:\SMB\imx6ULx\nxp\tools\burn_tool\uuu> .\uuu.exe -lsusb<br>uuu (Universal Update Utility) for nxp imx chips libuuu_1.5.165-0-g7347a80 |                      |                      |                      |                        |                                                                 |  |  |
|-----------------------------------------------------------------|----------------------------------------------------------------------------------------------------|----------------------|----------------------|----------------------|------------------------|-----------------------------------------------------------------|--|--|
| Connected Known USB Devices<br>Path Chip Pro Vid Pid BcdVersion |                                                                                                    |                      |                      |                      |                        |                                                                 |  |  |
|                                                                 | 1:6                                                                                                    | MX6ULL               | SDP:                 | 0x15A2               | 0x0080                 | 0x0001                                                          |  |  |
| PS E:\S<br>uuu (Un                                              | MB\imx6UL<br>iversal U                                                                                                    | x\nxp\to<br>pdate Ut | ols\burn<br>ility) f | _tool\uu<br>or nxp i | uu> .\uuu<br>imx chips | .exe .\eck20_6Y2xA_flash_emmc.auto<br>libuuu_1.5.165-0-g7347a80 |  |  |
| Success                                                         | Success 1 Failure 0                                                                                                    |                      |                      |                      |                        |                                                                 |  |  |
| 1:6                                                             | 17/17 [Do                                                                                                    | one                  |                      |                      |                        | ] FBK: done                                                     |  |  |
| PS E:\S                                                         | MB\imx6UL                                                                                                    | x\nxp\to             | ols\burn             | _tool\ui             | .u>                    |                                                                 |  |  |

4. 切换启动方式为相应 Internal Boot 模式。

### 2.1.1. 注意事项

需要注意的是,在 USB 下载模式下,一定不能在上电之前连接 SD 卡,否则会尝试从

SD 卡启动,而不会进入下载模式,导致主机无法识别开发板。如果需要连接 SD 卡使用,请上电能够查询到 usb 设备后再次接入 SD 卡。

### 2.2. 制作 SD 卡启动卡

亿佰特已经提供了制作镜像与 SD 启动卡的脚本,可直接使用或参考,其位于 04\_Tools/SD\_Tools。

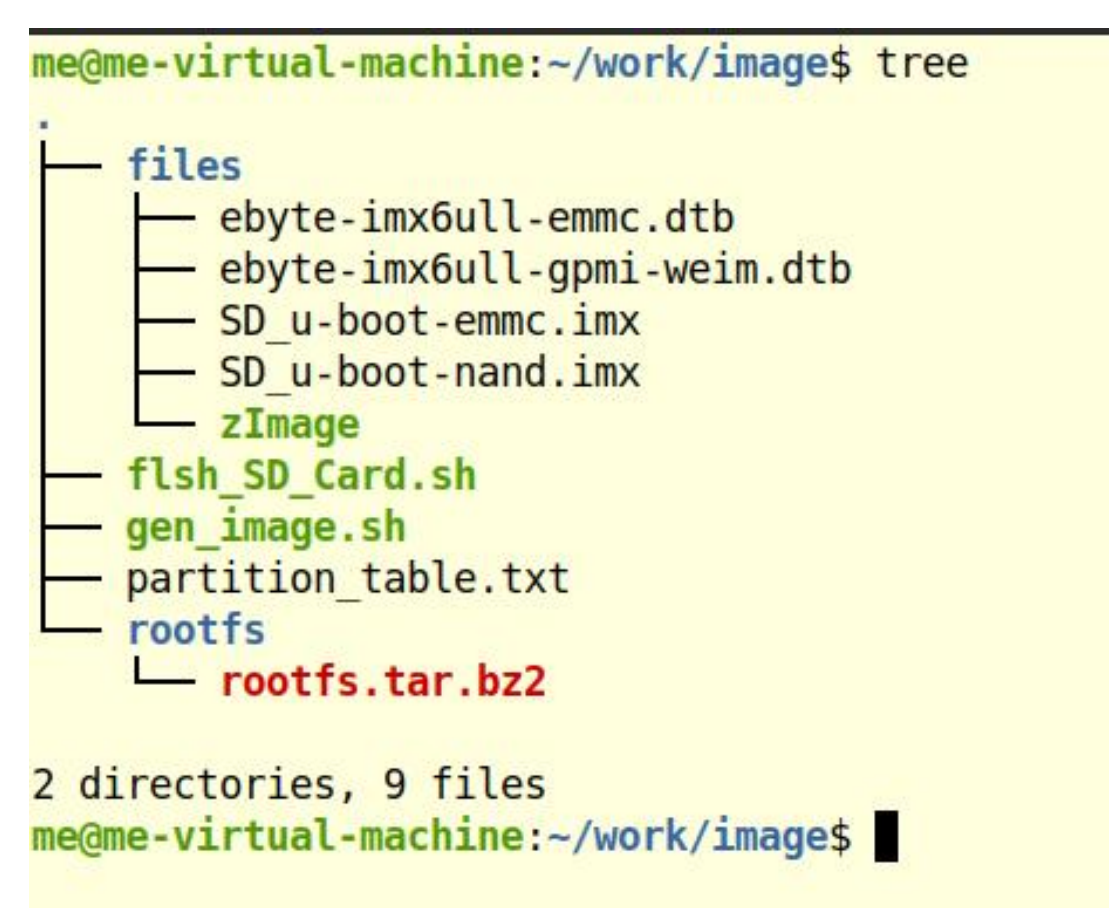

files 目录中存放所需要写入镜像或者 SD 卡的固件, rootfs 中存放所使用的 Ubuntu 镜像, 该镜像可以参考后续章节制作。partition\_table.txt 是划分 SD 卡或者镜像的分区表, 除设备 树文件可以任意更换名字, 其他文件与上图名字位置不同时都需要修改脚本。

### 2.2.1. 三方工具镜像烧录

使用工具烧录,需要首先制作一个可烧录的镜像。按照 nxp 官方文档《i.MX Linux User's Guide.pdf》第 4.3 章节中对应的`image layout`表中的镜像布局要求制作,该文档位于 01 Documents/Datasheet/NXP/imx-yocto-LF5.10.9 1.0.0 中。

| Start address (sectors)    | Size (sectors)         | Format    | Description                                                  |
|----------------------------|------------------------|-----------|--------------------------------------------------------------|
| 0x400 bytes (2)            | 0x9FFC00 bytes (20478) | RAW       | i.MX 6 and i.MX 7 U-Boot and reserved area                   |
| 0x8400 (66)                | 0x9F7C00 (20414)       | RAW       | i.MX 8M Quad and i.MX 8M<br>Mini imx-boot reserved area      |
| 0x8000 (64)                | 0x9F800 (20416)        | RAW       | i.MX 8QuadMax/8QuadXPlus/<br>8M Nano/8M Plus/<br>8DXL/8DualX |
| 0xa00000 bytes (20480)     | 500 Mbytes (1024000)   | FAT       | Kernel Image and DTBs                                        |
| 0x25800000 bytes (1228800) | Remaining space        | Ext3/Ext4 | Rootfs                                                       |

#### 4.3.1 Preparing the card

从上图可以知道,对于 i.MX6ULL 而言,应该将 U-Boot 存放在 SD 卡或 eMMC 开头 0x400 bytes 的位置,也就是 1K 的偏移,可用大小为 10M。然后有 500M 的空间为 FAT 格式,存 放内核与设备树,剩余空间为文件系统存放处。

但实际上内核与设备树完全无需 500M 这么大的空间,可自行根据实际情况划分即可, 一般内核大小在 10M 左右。

#### 2.2.1.1. 制作镜像

使用现有脚本制作 SD 卡镜像:

sudo ./gen\_image.sh nand

sudo ./gen\_image.sh emmc

me@me-virtual-machine:~/work/image\$ ./gen\_image.sh --help Usage: sudo ./gen image.sh <emmc|nand> me@me-virtual-machine:~/work/image\$ sudo ./gen image.sh nand Using NAND boot partition. 6+0 records in 6+0 records out 6442450944 bytes (6.4 GB, 6.0 GiB) copied, 4.22515 s, 1.5 GB/s Checking that no-one is using this disk right now ... OK Disk /dev/loop9: 6 GiB, 6442450944 bytes, 12582912 sectors Units: sectors of 1 \* 512 = 512 bytes Sector size (logical/physical): 512 bytes / 512 bytes I/O size (minimum/optimal): 512 bytes / 512 bytes >>> Script header accepted. >>> Script header accepted. >>> Created a new DOS disklabel with disk identifier 0xa6c46d8a. /dev/loop9p1: Created a new partition 1 of type 'EFI (FAT-12/16/32)' and of size 35 MiB. /dev/loop9p2: Created a new partition 2 of type 'Linux' and of size 6 GiB. /dev/loop9p3: Done. New situation: Disklabel type: dos Disk identifier: 0xa6c46d8a Device End Sectors Size Id Type Boot Start /dev/loop9p1 \* 10240 81919 71680 35M ef EFI (FAT-12/16/32) 81920 12582911 12500992 6G 83 Linux /dev/loop9p2 The partition table has been altered. Calling ioctl() to re-read partition table. Syncing disks. mkfs.fat 4.1 (2017-01-24) mkfs.fat: warning - lowercase labels might not work properly with DOS or Windows mke2fs 1.45.5 (07-Jan-2020) Discarding device blocks: done Creating filesystem with 1562624 4k blocks and 390912 inodes Filesystem UUID: 7f3e2462-ffd7-4b76-afc7-580a7af2e349 Superblock backups stored on blocks: 32768, 98304, 163840, 229376, 294912, 819200, 884736 Allocating group tables: done Writing inode tables: done Creating journal (16384 blocks): done Writing superblocks and filesystem accounting information: done waitting for copy rootfs... waitting for copy kernel... waitting for copy u-boot ./files/SD\_u-boot-nand.imx... 1310+0 records in 1310+0 records out 670720 bytes (671 kB, 655 KiB) copied, 0.00360502 s, 186 MB/s create image file: ./out/nand-ubuntu-sd.wic me@me-virtual-machine:~/work/image\$ 输出文件位于当前目录的 out 目录下。

```
me@me-virtual-machine:~/work/image$ ls
files flsh_SD_Card.sh gen_image.sh out partition_table.txt rootfs
me@me-virtual-machine:~/work/image$ ls out/
emmc-ubuntu-sd.wic nand-ubuntu-sd.wic
me@me-virtual-machine:~/work/image$
```

#### 2.2.1.2. 烧录镜像

使用第三方的镜像烧录工具将上一小节中制作出来的镜像写入 SD 卡,在 04\_Tools/中已 经包含了一个烧写工具: balenaEtcher-Portable-1.18.11.exe。

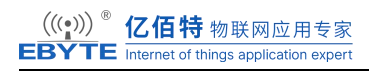

| 🜼 balenaEtcher |                 | - 🗆 X |
|----------------|-----------------|-------|
|                | 😭 balena Etcher | ¢ 0   |
| <b>+</b>       |                 | - 4   |
| ■ 从文件烧录        | 选择目标磁盘          | 现在烧录! |
| ∂ 从在线地址烧录      |                 |       |
| ● 克隆磁盘         |                 |       |
|                |                 |       |
|                |                 |       |

选择从文件烧录,文件选择之前制作的 wic 文件。

| 🗇 balenaEtcher     |                 | – 🗆 X |
|--------------------|-----------------|-------|
|                    | 🕎 balena Etcher | ¢ 0   |
| +                  |                 | - 4   |
| nand-ubuntu-sd.wic | 选择目标磁盘          | 现在烧录! |
| 取消                 |                 |       |
| 268 MB             |                 |       |
|                    |                 |       |
|                    |                 |       |
|                    |                 |       |
|                    |                 |       |
|                    |                 |       |

选择目标磁盘,然后点击现在烧录,开始烧录并等待烧录完成后移除设备即可使用 SD 卡作为启动设备。

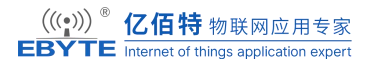

| 💝 balenaEtcher                   |                                                                                                    | – 🗆 X                                                                               |
|----------------------------------|----------------------------------------------------------------------------------------------------|-------------------------------------------------------------------------------------|
|                                  | 🜍 balena Etcher                                                                                                    | ¢ 0                                                                                 |
| nand-ubuntu-sd.wic               | Task Flash device Update and manage devices                                                                                              | Solution                                                                            |
| 烧录成功!<br>• 1 烧录成功<br>*** ******* | <b>Etcher is just one tool in</b><br>We also build tools to deploy, manage, and remotely upda<br>Provision, deploy, manage, update and m | <b>your kit</b><br>te fleets of small devices at any scale.<br>aintain with balena. |
| 烧录另一日标                           | Find out more                                                                                                    | $\supset$                                                                           |

### 2.2.2. 直接制作启动卡

直接制作 SD 启动卡的方式类似三方工具镜像烧录中制作镜像的步骤,只不过从写入镜像文件变成了直接写入 SD 卡设备。

1. 使用如下命令查看设备信息:

| lsblk |  |
|-------|--|

2. 执行烧写:

 $sudo \ ./flsh\_SD\_Card.sh \ /dev/sdb \ nand$ 

### 2.3. 现有系统更新

在之前章节"官方工具烧录"和"三方工具烧录 SD 卡"中我们已经成功固化了 Linux 文件系统,系统也已经成功启动了。但有时候我们开发过程中,尝试自己编译制作 uboot、 内核与文件系统,后续我们只需要更新 uboot、设备树和文件系统中的某一个,特别是在开 发过程中可能要频繁更新,为了节省开发时间,我们可以采用单独更新的方法来更新我们需 要更新的部分,而不必花更长的时间去重新制作一张 SD 系统启动卡或者使用脚本固化系统 到 eMMC 或 NAND 中。

开发主机和开发板文件互传的方法可以参考本文档"数据传输"章节。

### 2.3.1. eMMC

如果用户使用的是 eMMC 的核心板,想要在已有的系统中更新固件。我们需要从 eMMC 启动或者从 SD 卡启动替换自己固件。这里简要总结下 eMMC 分区表。

| elwiwe 分区农        |                     |  |  |  |  |  |
|-------------------|---------------------|--|--|--|--|--|
| 分区名               | 作用                  |  |  |  |  |  |
| /dev/mmcblk1boot0 | boot 分区 0,存放 u-boot |  |  |  |  |  |
| /dev/mmcblk1boot1 | boot 分区 1, 默认不用     |  |  |  |  |  |
| /dev/mmcblk1p1    | fat32 格式,存放内核与设备树   |  |  |  |  |  |
| /dev/mmcblk1p2    | ext4 格式,存放根文件系统     |  |  |  |  |  |

#### 2.3.1.1. U-boot

从 eMMC 启动系统,或者从 SD 卡启动系统来更新 uboot 到 eMMC 中。

1. 将编译生成的 u-boot-dtb.imx 文件通过 nfs/tftp/U 盘等方式拷贝到 eMMC/SD 卡系统

中当前目录下。

2. 解除 mmcblk1boot0 分区写保护

echo 0 > /sys/block/mmcblk1boot0/force ro

3. 清空 mmcblk1boot0 分区旧数据

dd if=/dev/zero of=/dev/mmcblk1boot0

4. 写入 u-boot 数据到 mmcblk1boot0 分区

dd if=u-boot.imx of=/dev/mmcblk1boot0 bs=1k seek=1 conv=fsync

5. 打开 mmcblk1boot0 分区写保护

echo 1 > /sys/block/mmcblk1boot0/force ro

6. 使能启动分区

mmc bootpart enable 1 1 /dev/mmcblk1

#### 2.3.1.2. Kernel + 设备树

按照上面的分区表,可知内核与设备树存储在一个 fat32 格式的文件系统之中。

1. 将编译生成的内核与设备树文件通过 nfs/tftp/U 盘等方式拷贝到 eMMC/SD 卡系统中 当前目录下。

2. 挂载 mmcblk1p1 分区

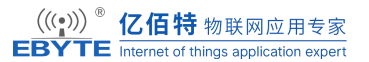

mount /dev/mmcblk1p1 /boot

3. 拷贝内核与设备树到 mmcblk1p1 分区。

cp zImage /boot

cp \*.dtb /boot

sync

4. 取消挂载分区

umount /boot

5. 重启系统

reboot

#### 2.3.1.3. 根文件系统

一般来说只能使用 SD 卡启动来更新 eMMC 的文件系统,正在运行的一个系统不能把自己给格式化!

1. 通过nfs/tftp/U盘等方式拷贝制作好的根文件系统压缩包(rootfs.tar.bz2)到eMMC/SD 卡系统中当前目录下。

2. 挂载 mmcblk1p2 分区

#### mount /dev/mmcblk1p2 /mnt

3. 清空 mmcb1k1p2 分区旧数据

rm -rf /mnt/\*

4. 解压新的根文件系统到 mmcb1k1p2 分区

tar -xavf rootfs.tar.bz2 -C /mnt

#### sync

5. 取消挂载分区

umount /mnt

6. 重启系统

reboot

### 2.3.2. NAND

如果用户使用的是 NAND 的核心板,想要在已有的系统中更新固件。我们需要从 NAND 启动或者从 SD 卡启动替换自己固件。这里简要总结下 NAND 分区表。

| NAND : | 分区 | 表 |
|--------|----|---|
|--------|----|---|

| 分区名            | 作用                         |
|----------------|----------------------------|
| /dev/mtdblock0 | boot 分区 0,存放 u-boot,10M    |
| /dev/mtdblock1 | Kernel 分区,存放 linux 内核, 12M |
| /dev/mtdblock2 | dtb 分区,存放 linux 设备树,2M     |
| /dev/mtdblock3 | ubi 分区,存放根文件系统,剩余全部空间      |

需要注意的是,如果从 NAND 启动,默认情况下其根分区是只读挂载的,无法拷贝文

件到其系统之中, 需要在 u-boot 中修改启动参数调整为可读写的方式挂载根分区。

setenv bootargs console=ttymxc0,115200 ubi.mtd=nandrootfs root=ubi0:rootfs
rootfstype=ubifs rw \${mtdparts}

但是如果使用 nfs 或者 U 盘的方式,也可以无需把文件拷贝到 NAND 中,通过挂载的方式来绕过根分区的只读限制。

#### 2.3.2.1. U-boot

由于 i.MX6ULL 自身 BootROM 的限制,需要使用 nxp 官方提供的 <u>kobs-ng 软件</u>进行 u-boot 更新。

1. 将编译生成的 u-boot-dtb.imx 文件通过 nfs/tftp/U 盘等方式拷贝到 eMMC/SD 卡系统 中当前目录下或者进入 U 盘/nfs 挂载的目录。

2. 擦除旧有的 u-boot

flash erase /dev/mtd0 0 0

3. 重新写入更新的 u-boot

kobs-ng init -x -v --chip 0 device path=/dev/mtd0 u-boot-dtb.imx

sync

4. 重启系统

reboot

#### 2.3.2.2. Kernel

按照上文中分区情况可知, kernel 存放在 mtdl 分区, 无文件系统存在。

1. 将编译生成的 zImage 文件通过 nfs/tftp/U 盘等方式拷贝到 eMMC/SD 卡系统中当前目录下或者进入 U 盘/nfs 挂载的目录。

2. 擦除旧有的 kernel

flash\_erase /dev/mtd1 0 0

3. 重新写入更新的 zImage

nandwrite -p /dev/mtd1 zImage

sync

4. 重启系统

reboot

#### 2.3.2.3. dtb

按照上文中分区情况可知,设备树存放在 mtd2 分区,无文件系统存在。

1. 将编译生成的 zImage 文件通过 nfs/tftp/U 盘等方式拷贝到 eMMC/SD 卡系统中当前目录下或者进入 U 盘/nfs 挂载的目录。

2. 擦除旧有的设备树

flash erase /dev/mtd2 0 0

3. 重新写入更新的设备树

nandwrite -p /dev/mtd2 ebyte-imx6ull-gpmi-weim.dtb

sync

4. 重启系统

reboot

#### 2.3.2.4. 根文件系统

一般来说只能使用 SD 卡启动来更新 NAND 的文件系统,正在运行的一个系统不能把自己给格式化!

1. 通过 nfs/tftp/U 盘等方式拷贝制作好的根文件系统压缩包(rootfs.tar.bz2)NAND/SD 卡系统中当前目录下或者进入 U 盘/nfs 挂载的目录。

2. 擦除旧有的文件系统

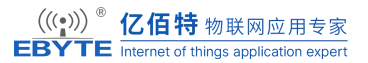

flash\_erase /dev/mtd3 0 0

3. 重建 ubi 文件系统

ubiformat /dev/mtd3

ubiattach /dev/ubi\_ctrl -m 3

ubimkvol /dev/ubi0 -Nrootfs -m

4. 挂载新的 ubi 文件系统

mount -t ubifs ubi0:rootfs /mnt/

5. 解压并拷贝更新的文件系统到 ubi 文件系统中

tar -xavf rootfs.tar.bz2 -C /mnt

sync

6. 重启系统

\_\_\_\_\_

reboot

### 2.3.3. SD 卡

由于 SD 卡与 eMMC 都可归类到 MMC 设备,其使用方式与 eMMC 也类似。

#### 2.3.3.1. U-boot

通过读卡器将 SD 卡传入虚拟机系统,在虚拟机中直接写入更新的 U-Boot 即可。

- 1. 进入存放 u-boot-dtb.imx 文件的目录下。
- 2. 查找 SD 卡设备

```
lsblk
```

| root@eby | te-ubuntu | :~# | lsblk |    |      |            |
|----------|-----------|-----|-------|----|------|------------|
| NAME     | MAJ:MIN   | RM  | SIZE  | RO | TYPE | MOUNTPOINT |
| sda      | 8:0       | 1   | 29.7G | Θ  | disk |            |
| —sda1    | 8:1       | 1   | 35M   | Θ  | part |            |
| _sda2    | 8:2       | 1   | 29.7G | 0  | part |            |

3. 写入 u-boot 数据到 SD 卡设备

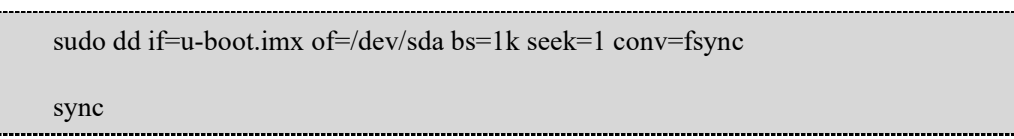

### 2.3.3.2. Kernel + 设备树

通过读卡器将 SD 卡传入虚拟机系统,在虚拟机中直接拷贝文件到 EFI 分区即可。

- 1. 进入存放内核与设备树文件的目录下。
- 2. 查找 SD 卡设备

#### lsblk

3. 挂载 sda1 分区

sudo mount /dev/sda1 /mnt/

4. 拷贝内核与设备树到 sda1 分区。

cp zImage /mnt

cp \*.dtb /mnt

sync

5. 取消挂载分区

umount /mnt

#### 2.3.3.3. 根文件系统

通过读卡器将 SD 卡传入虚拟机系统,在虚拟机中直接拷贝文件到 root 分区即可。

- 1. 进入存放制作好的根文件系统压缩包(rootfs.tar.bz2)的目录下。
- 2. 查找 SD 卡设备

#### lsblk

3. 挂载 sda2 分区

sudo mount /dev/sda2 /mnt/

4. 更新文件系统到 sda2 分区。

sudo rm -rf /mnt/\*

sudo tar -xavf rootfs.tar.bz2 -C /mnt

sync

5. 取消挂载分区

umount /mnt

# 3. 构建 u-boot

uboot 的全称是 Universal Boot Loader, uboot 是一个遵循 GPL 协议的开源软件, uboot 是一个裸机代码,可以看作是一个裸机综合例程。现在的 uboot 已经支持液晶屏、网络、USB 等高级功能。uboot 官网为 <u>http://www.denx.de/wiki/U-Boot/</u>。

### 3.1. 获取源码并编译

由于各家芯片原厂都在官方 uboot 的基础上进行了定制,一般情况下,使用芯片厂商提供的版本是一个更好的选择,亿佰特在芯片原厂提供的 uboot 基础上提供了基于自家核心板的使用示例,以便用户更快速的客制化。

在上面"配置编译环境"章节中,我们已经安装了编译所需的各种依赖包,也创建了工作目录`\${HOME}/work`,下面解压本公司提供的源代码:

```
tar -xavf u-boot_2020.04.tar.xz -C ~/work
ls ~/work/uboot
```

查看目录情况如下:

| me@me-      | virtual-ma      | chine.~\$ ls         | work/ubo       | ot/             |                   |                 |                 |                   |       |  |
|-------------|-----------------|----------------------|----------------|-----------------|-------------------|-----------------|-----------------|-------------------|-------|--|
| api<br>arch | build.sh<br>cmd | config.mk<br>configs | doc<br>drivers | env<br>examples | include<br>Kbuild | lib<br>Licenses | Makefile<br>net | README<br>scripts | tools |  |
| poard       | common          | alsk                 | ats            | TS              | KCONTIG           | MAINTAINERS     | post            | test              |       |  |
| me@me-      | virtual-ma      | chine:~\$            |                |                 |                   |                 |                 |                   |       |  |

可以看到其中有一个 build.sh 脚本,该脚本由本公司提供,用于编译本公司提供的核心板示例代码,编译完毕后会在 uboot 的项层目录出现一个 out 目录用于存放所有的输出文件。

```
me@me-virtual-machine:~/work/uboot$ ./build.sh --help
Usage: ./build.sh [n|e]
n: build for NAND boot
e: build for EMMC boot
no arg: just build, not configed
```

执行如下代码编译使用 NAND 的核心板:

./build n

执行如下代码编译使用 eMMC 的核心板:

./build e

有时候只是修改了部分与 uboot 配置不相关的文件,使用如下命令快速编译

软件开发指南 版本: V1.0

./build

编译完毕后可以查看到如下情况。

|         | ,                      | ,          |            |                      |           |           |          |             |           |         |
|---------|------------------------|------------|------------|----------------------|-----------|-----------|----------|-------------|-----------|---------|
| SHIPP   | ED dts/dt.             | .dtb       |            |                      |           |           |          |             |           |         |
| FDTGF   | EP dts/dt.             | -spl.dtb   |            |                      |           |           |          |             |           |         |
| CAT     | u-boot-dtb.bin         |            |            |                      |           |           |          |             |           |         |
| COPY    | u-boot.                | u-boot.dtb |            |                      |           |           |          |             |           |         |
| COPY    | u-boot.                | u-boot.bin |            |                      |           |           |          |             |           |         |
| CFGS    | CFGS u-boot-dtb.cfgout |            |            |                      |           |           |          |             |           |         |
| MKIMA   | GE u-boot              | dtb.imx    |            |                      |           |           |          |             |           |         |
| CFGCH   | K u-boot               | .cfg       |            |                      |           |           |          |             |           |         |
| make[1] | : Leaving              | directory  | '/home/me  | /work/uboot/         | out'      |           |          |             |           |         |
| me@me-v | irtual-mag             | chine:~/wo | rk/uboot\$ | ls                   |           |           |          |             |           |         |
| api     | build.sh               | compile_co | ommands.js | on <mark>disk</mark> | dts       | fs        | Kconfig  | MAINTAINERS | out       | scripts |
| arch    | cmd                    | config.mk  |            | doc                  | env       | include   | lib      | Makefile    | post      | test    |
| board   | common                 | configs    |            | drivers              | examples  | Kbuild    | Licenses | net         | README    | tools   |
| me@me-v | irtual-mad             | chine:~/wo | rk/uboot\$ | ls out/              |           |           |          |             |           |         |
| arch    | disk                   | examples   | Makefile   | System.map           | u-boot.cf | g         | u-boot-d | tb.cfgout   | u-boot.ma | р       |
| board   | drivers                | fs         | net        | tools                | u-boot.cf | g.configs | u-boot-d | tb.imx      | u-boot-no | dtb.bin |
| cmd     | dts                    | include    | scripts    | u-boot               | u-boot.dt | b         | u-boot-d | tb.imx.log  | u-boot.sr | ec      |
| common  | env                    | lib        | source     | u-boot.bin           | u-boot-dt | b.bin     | u-boot.l | ds          | u-boot.sy | m       |
| me@me-v | irtual-mag             | chine:~/wo | rk/uboot\$ |                      |           |           |          |             |           |         |
|         |                        |            |            |                      |           |           |          |             |           |         |

out 目录包含编译过程生成的所有文件,这些文件大部分对用户来说是不需要接触到的。 一般我们只需要使用到`out/u-boot-dtb.imx`文件,就是编译 U-Boot 源码的最终产物,也就是 ECK20-6Y2XA 核心板的示例 U-Boot 固件。

# 3.2. 编译用于从 SD 卡启动的 uboot

可以发现, build.sh 脚本只有编译为 NAND 或者 eMMC 的选项,这时候编译出来的 uboot 如果用于从 SD 卡启动,可能无法使用,特别是使用 NAND 的板子。

亿佰特已经针对这种情况做了定制修改,用户只需要启用从 SD 卡启动的选项即可。

首先使用自己习惯的文本编辑器打开并修改 build.sh 脚本,去除第 20 行的`#`号注释以

启用 make menuconfig 功能:

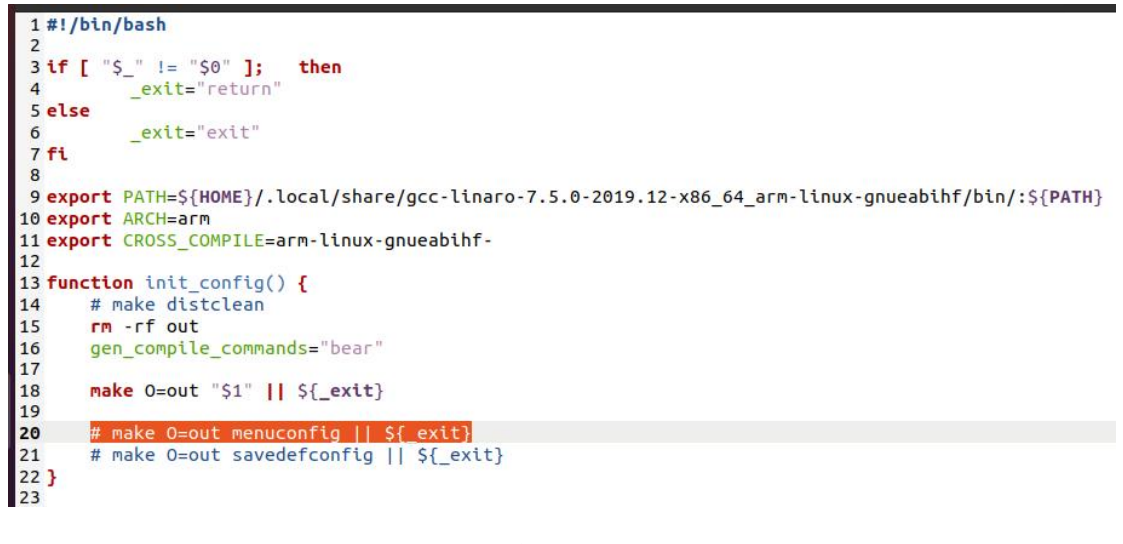

然后再次针对 eMMC 或者 NAND 的编译:

./build.sh e

./build.sh n

此时会进入配置界面,使能如下选项`Boot media -> support for booting from SD/EMMC,

使能方式为使用方向键移动光标到该选项,然后敲击空格选中即可。

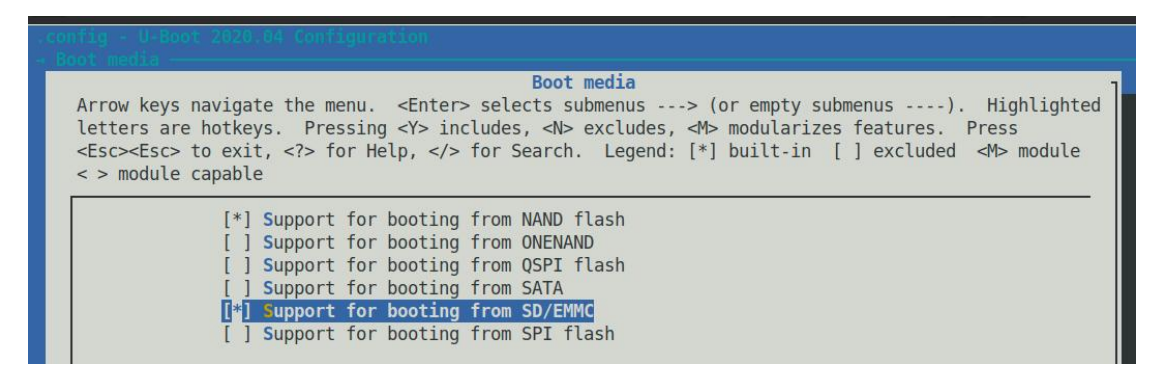

完成使能后移动光标到 Exit 上敲击回车返回,重复多次返回,直到如下界面,选择 Yes

正式退出,然后等待编译完成即可。

| Do you | wish to                                                                                                    | save your  | new c | onfi | lgu | ration?         |
|--------|----------------------------------------------------------------------------------------------------|------------|-------|------|-----|-----------------|
| (Press | <esc><es< td=""><td>GC&gt; to con</td><td>tinue</td><td>kern</td><td>nel</td><td>configuration.)</td></es<></esc> | GC> to con | tinue | kern | nel | configuration.) |
|        |                                                                                                    | < Yes >    |       | < N  | ю   | >               |

# 3.3. 设置 Uboot 从网络启动系统

从网络启动系统时,往往通过 tftp 下载内核与设备树,然后 nfs 挂载文件系统。从网络 启动需要先设置网卡,并配置好服务端(虚拟机)的 nfs 服务和 tftp 服务。

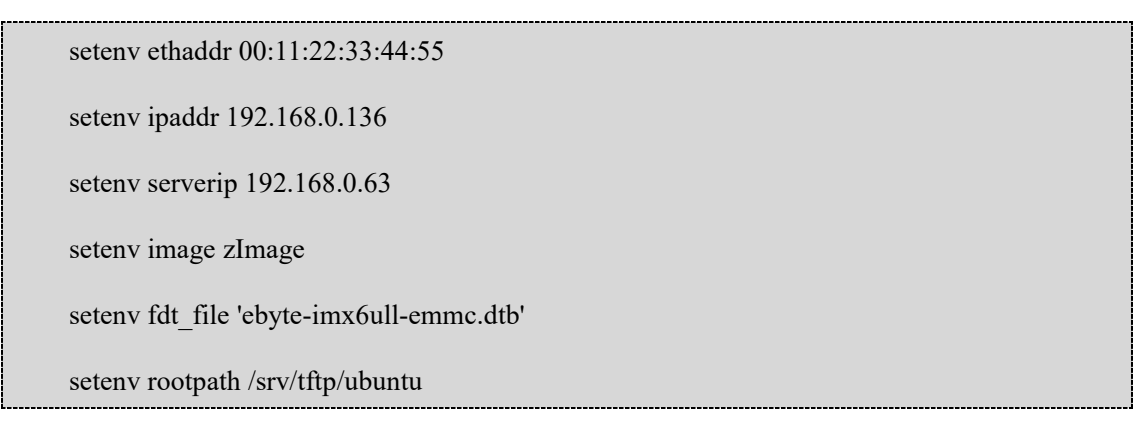

1. ethaddr 用于配置 mac 地址,本公司提供的示例已经启用了 u-boot 阶段的随机 mac 地址,可以不用这一条配置。

2. ipaddr 用于配置开发板 ip 地址,该地址与 serverip 应位于同一个网段。

3. serverip 用于配置 tftp 服务器地址,该地址为虚拟机桥接模式所分配得到的地址。

4. image 为所需要引导启动的内核路径。

5. fdt file 为开发板对应设备树路径。

6. rootpath为 nfs 挂载文件系统所需的路径,存放有根文件系统。

设置环境变量添加网络启动选项:

setenv netargs 'setenv bootargs console=\${console},\${baudrate} root=/dev/nfs rw nfsroot=\${serverip}:\${rootpath},nfsvers=3,tcp ip=dhcp'

setenv netboot 'echo Booting from net ...; run netargs; tftp \${loadaddr} \${image}; tftp
\${fdt addr} \${fdt file}; bootz \${loadaddr} - \${fdt addr}'

saveenv

调用网络启动选项脚本,执行网络启动。

run netboot

# 4. 构建 kernel

由于各家芯片原厂都在官方 Linux 内核的基础上进行了定制,一般情况下,使用芯片厂 商提供的版本是一个更好的选择,亿佰特在芯片原厂提供的 Linux 内核基础上提供了基于自 家核心板的使用示例,以便用户更快速的客制化。

### 4.1. 获取源码

在上面"配置编译环境"章节中,我们已经安装了编译所需的各种依赖包,也创建了工作目录`\${HOME}/work`,下面解压本公司提供的源代码:

```
tar -xavf kernel_5.10.9.tar.xz -C ~/work
```

ls ~/work/linux

查看目录情况如下:

| me@me-vir | tual-mach                            | ine:~/work/linu | x\$ ls  |         |          |                 |        |          |       |      |
|-----------|--------------------------------------|-----------------|---------|---------|----------|-----------------|--------|----------|-------|------|
| arch      | certs                                | crypto          | fs      | ipc     | kernel   | MAINTAINERS     | mm     | samples  | sound | virt |
| block     | COPYING                              | Documentation   | include | Kbuild  | lib      | MAINTAINERS.NXP | net    | scripts  | tools |      |
| build.sh  | CREDITS                              | drivers         | init    | Kconfig | LICENSES | Makefile        | README | security | usr   |      |
| me@me-vir | ne@me-virtual-machine:~/work/linux\$ |                 |         |         |          |                 |        |          |       |      |

# 4.2. 编译内核

可以看到其中有一个 build.sh 脚本,该脚本由本公司提供,用于编译本公司提供的核心板示例代码,编译完毕后会在 linux 的项层目录出现一个 out 目录用于存放所有的输出文件。

该脚本使用方式与 u-boot 提供的脚本类似,但是不再区分 eMMC, NAND 还是 SD 卡。

不过依然支持在没有进行内核功能变动的情况下快速编译。

执行如下命令配置内核并编译:

./build.sh <any string>

此时只需要传递任意参数给脚本即可配置并编译内核。

执行如下命令快速编译:

./build.sh

编译完毕后可以查看到如下情况。

| INSTAL   | L LID/Cry                | pro/ libae | 5.КО               |               |       |         |           |          |      |        |       |                 |
|----------|--------------------------|------------|--------------------|---------------|-------|---------|-----------|----------|------|--------|-------|-----------------|
| INSTAL   | INSTALL lib/libcrc32c.ko |            |                    |               |       |         |           |          |      |        |       |                 |
| INSTAL   | L net/802                | 21q/8021q. | ko                 |               |       |         |           |          |      |        |       |                 |
| INSTAL   | L net/sur                | nrpc/auth  | gss/rpcsec g       | jss krb5.k    | 0     |         |           |          |      |        |       |                 |
| INSTAL   | L sound/u                | isb/snd-us | b-audio.ko         |               |       |         |           |          |      |        |       |                 |
| INSTAL   | L sound/o                | core/snd-h | wdep.ko            |               |       |         |           |          |      |        |       |                 |
| INSTAL   | L sound/u                | usb/snd-us | bmidi-lib.ko       | )             |       |         |           |          |      |        |       |                 |
| DEPMOD   | 5.10.9-                  | a6dc7129a  | a68c-dirty         |               |       |         |           |          |      |        |       |                 |
| make[1]: | Leaving                  | directory  | '/home/me/         | work/linux    | /out  | i.      |           |          |      |        |       |                 |
| /home/me | /work/lin                |            | / 1101110/ 1110/ 1 | iority cillar | , our |         |           |          |      |        |       |                 |
| me@me_vi | rtual-mac                | hine ~ /wo | rk/linux\$ ]       | -             |       |         |           |          |      |        |       |                 |
| arch     | i coure more             | COD        |                    | fr            | Kcon  | fia     |           |          |      |        | toolc |                 |
| arch     |                          | CUP        | TING               | 15            | KCOII | iig     | MAINTAINE | KS.NAP   | READ | NYIE   | LOOLS |                 |
| block    |                          | CRE        | DITS               | include       | kern  | el      | Makefile  |          | samp | les    | usr   |                 |
| build.sh |                          | cry        | pto                | init          | lib   |         | mm        |          | scri | pts    | virt  |                 |
| certs    |                          | Doc        | umentation         | ipc           | LICE  | ISES    | net       |          | secu | irity  |       |                 |
| compile  | commands.                | json dri   | vers               | Kbuild        | MAIN  | TAINERS | out       |          | soun | ld     |       |                 |
| me@me-vi | rtual-mac                | chine:~/wo | rk/linux\$ ls      | s out/        |       |         |           |          |      |        |       |                 |
| arch     | drivers                  | ipc        | mm                 |               |       | modules | tar.bz2   | security | 6 I  | usr    | ,     | vmlinux.symvers |
| block    | fs                       | kernel     | modules.bu:        | iltin         |       | Module. | symvers   | sound    |      | virt   |       |                 |
| certs    | include                  | lib        | modules.but        | iltin.modi    | nfo   | net     |           | source   |      | vmlinu | x     |                 |
| crypto   | init                     | Makefile   | modules.ord        | der           |       | scripts |           | System.m | ар   | vmlinu | x.o   |                 |
| me@me-vi | rtual-mac                | chine:~/wo | rk/linux\$         |               |       |         |           |          |      |        |       |                 |

out 目录包含编译过程生成的所有文件,这些文件大部分对用户来说是不需要接触到的。 在一般情况下我们只需要使用到 linux 的内核文件: `out/arch/arm/boot/zImage`文件和设备树 文件: `out/arch/arm/boot/dts/ebyte-imx6ull-\*.dtb`以及放置在文件系统中的内核模块文件: `out/modules.tar.bz2`。设备树文件需要根据核心板与底板情况自行选择合对应文件。当前内 核的模块压缩包,如果需要可以解压到根文件系统的`/lib`目录下。

# 5. 如何适配不同的硬件平台

用户需要对 CPU 的芯片手册,以及 ECK20-6Y2XA 核心板的产品手册,底板管脚定义 有比较详细的了解,以便于根据实际的功能对这些管脚进行正确的配置和使用。

### 5.1. u-boot

为了便于用户修改适配自己的底板,这里将亿佰特提供的 u-boot 示例修改添加部分列出:

| 文件                                             | 说明                               |
|------------------------------------------------|----------------------------------|
| arch/arm/dts/Makefile                          | 添加设备树,用于编译设备树                    |
| arch/arm/dts/ebyte-imx6ull-14x14-base.dtsi     | ECK20-6Y2XA 的基础配置                |
| arch/arm/dts/ebyte-imx6ull-14x14-emmc.dts      | ECK20-6Y2XA的 eMMC 板设备树           |
| arch/arm/dts/ebyte-imx6ull-14x14-gpmi-weim.dts | ECK20-6Y2XA 的 NAND 板设备树          |
| arch/arm/dts/ebyte-imx6ull-14x14-u-boot.dtsi   | ECK20-6Y2XA 的 u-boot 阶段特殊定义相关设备树 |
| arch/arm/mach-imx/mx6/Kconfig                  | 添加开发板配置使能项,用于编译自己的开发板            |
| board/ebyte/ebyte_imx6ull/Kconfig              | 开发板板级相关配置选项                      |
| board/ebyte/ebyte_imx6ull/MAINTAINERS          | 描述开发板相关文件                        |
| board/ebyte/ebyte_imx6ull/Makefile             | 用于编译开发板的 Makefile                |
| board/ebyte/ebyte_imx6ull/ebyte_imx6ull.c      | 板级初始化文件                          |
| board/ebyte/ebyte_imx6ull/imximage-ddr256.cfg  | DDR 相关配置文件,用于 NAND 板             |
| board/ebyte/ebyte_imx6ull/imximage-ddr512.cfg  | DDR 相关配置文件,用于 eMMC 板             |
| include/configs/ebyte_imx6ull.h                | 板级配置文件                           |
| configs/ebyte_imx6ull_nand_defconfig           | 用于构建 NAND 板的默认 u-boot 配置         |
| configs/ebyte_imx6ull_emmc_defconfig           | 用于构建 eMMC 板的默认 u-boot 配置         |
| tools/logos/ebyte.bmp                          | 用于显示的公司 logo                     |

# 5.1.1. 设备树

对于 arch/arm/dts/ebyte-imx6ull-14x14-base.dtsi 文件,其它扩展的接口和设备可以对它们 进行引用,如下所示(仅供参考):

| arch > ar | m > dts > 📱 ebyte-imx6ull-14x14-gpmi-weim.dts            |        |
|-----------|----------------------------------------------------------|--------|
|           | <pre>// SPDX-License-Identifier: GPL-2.0</pre>           |        |
|           | //                                                       |        |
|           | // Copyright (C) 2016 Freescale Semiconductor, Inc.      |        |
|           |                                                          |        |
| 5         | <pre>#include "ebyte-imx6ull-14x14-base.dtsi"</pre>      |        |
|           |                                                          |        |
|           | &gpmi {                                                  |        |
|           | <pre>pinctrl-names = "default";</pre>                    |        |
|           | <pre>pinctrl-0 = &lt;&amp;pinctrl_gpmi_nand_1&gt;;</pre> |        |
|           | status = "okay";                                         |        |
|           | nand-on-flash-bbt;                                       |        |
|           | };                                                       |        |
|           |                                                          |        |
|           | &iomuxc {                                                |        |
| 10        | <pre>pinctrl_gpmi_nand_1: gpmi-nand-1 {</pre>            |        |
| 11        | fsl,pins = <                                             |        |
| 12        | MX6UL_PAD_NAND_CLERAWNAND_CLE                            | 0xb0b1 |
| 13        | MX6UL_PAD_NAND_ALERAWNAND_ALE                            | 0xb0b1 |
| 14        | MX6UL_PAD_NAND_WP_BRAWNAND_WP_B                          | 0xb0b1 |
| 15        | MX6UL_PAD_NAND_READY_BRAWNAND_READY_B                    | 0xb000 |
| 16        | MX6UL_PAD_NAND_CE0_BRAWNAND_CE0_B                        | 0xb0b1 |
| 17        | MX6UL_PAD_NAND_CE1_BRAWNAND_CE1_B                        | 0xb0b1 |
| 18        | MX6UL_PAD_NAND_RE_BRAWNAND_RE_B                          | 0xb0b1 |
| 19        | MX6UL_PAD_NAND_WE_BRAWNAND_WE_B                          | 0xb0b1 |
| 20        | MX6UL_PAD_NAND_DATA00RAWNAND_DATA00                      | 0xb0b1 |
| 21        | MX6UL_PAD_NAND_DATA01RAWNAND_DATA01                      | 0xb0b1 |
| 22        | MX6UL_PAD_NAND_DATA02RAWNAND_DATA02                      | 0xb0b1 |
| 23        | MX6UL_PAD_NAND_DATA03RAWNAND_DATA03                      | 0xb0b1 |
| 24        | MX6UL_PAD_NAND_DATA04RAWNAND_DATA04                      | 0xb0b1 |
| 25        | MX6UL_PAD_NAND_DATA05RAWNAND_DATA05                      | 0xb0b1 |
| 26        | MX6UL_PAD_NAND_DATA06RAWNAND_DATA06                      | 0xb0b1 |
| 27        | MX6UL_PAD_NAND_DATA07RAWNAND_DATA07                      | 0xb0b1 |
| 28        | >;                                                       |        |
| 29        | 1:                                                       |        |
| 30        | <del>};</del>                                            |        |
| 31        |                                                          |        |
| 32        |                                                          |        |
| 33        | status = "disabled";                                     |        |
| 34        | \$ <sub>1</sub>                                          |        |
| 33        |                                                          |        |

用户增加了新的设备树源文件之后,还需要在同目录下的 arch/arm/dts/Makefile 里添加 设备树编译信息,这样就可以在编译内核的时候生成对应的设备树二进制文件。

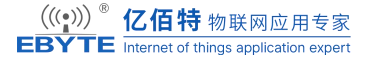

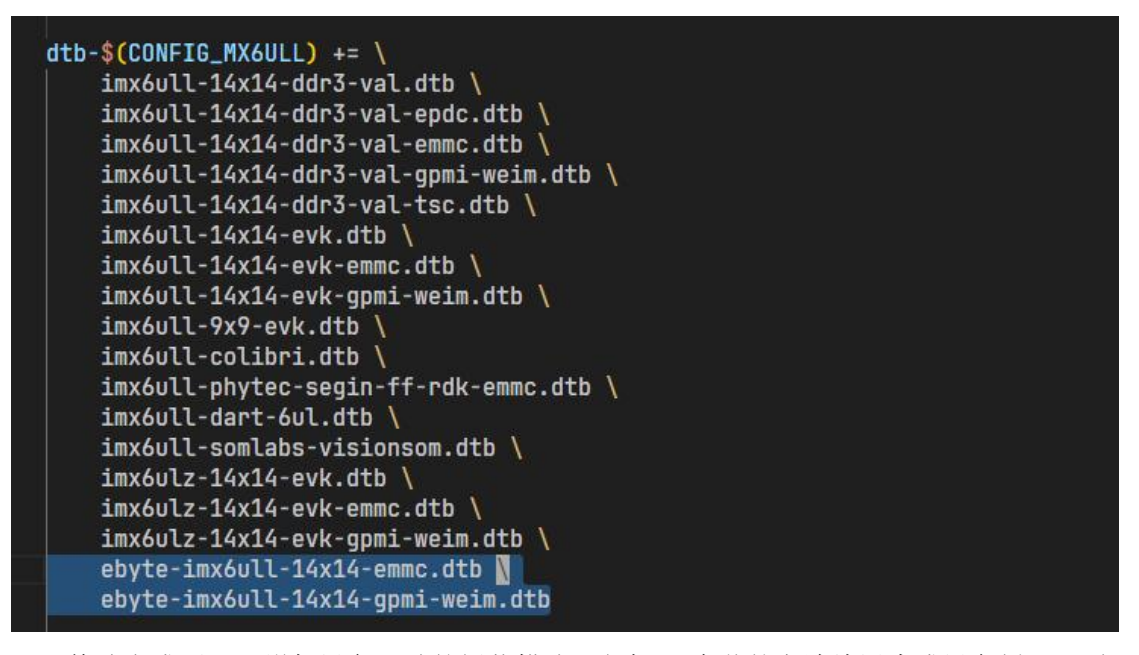

修改完成后即可增加设备驱动的板载描述,通过 3.1 章节的方法编译生成设备树 dtb 文件 ebyte-imx6ull-14x14-gpmi-weim.dtb 与 ebyte-imx6ull-14x14-emmc.dtb。

### 5.1.2. 板级文件

这一部分需要针对每一块底板进行单独的配置,主要是系统初始化阶段需要执行的工作。

虽然大部分配置情况都放在了设备树文件中,但是在初始化阶段依然需要关注一些暂时 不支持在设备树中工作的引脚是否有冲突,是否符合实际底板情况,如在 ebyte\_imx6ull.c 文件中, lcd 的背光控制引脚:

```
#ifdef CONFIG_DM_VIDE0
static iomux_v3_cfg_t const lcd_pads[] = {
    /* Use GPIO for Brightness adjustment, duty cycle = period. */
   MX6_PAD_GPI01_I008__GPI01_I008 | MUX_PAD_CTRL(N0_PAD_CTRL),
};
static int setup_lcd(void)
   enable_lcdif_clock(LCDIF1_BASE_ADDR, 1);
   imx_iomux_v3_setup_multiple_pads(lcd_pads, ARRAY_SIZE(lcd_pads));
    /* Reset the touch screen */
   gpio_request(IMX_GPI0_NR(5, 9), "touch screen reset");
   gpio_direction_output(IMX_GPI0_NR(5, 9) , 0);
   udelay(500);
   gpio_direction_output(IMX_GPI0_NR(5, 9) , 1);
   /* Set Brightness to high */
   gpio_request(IMX_GPI0_NR(1, 8), "backlight");
   gpio_direction_output(IMX_GPI0_NR(1, 8) , 1);
   return 0;
#else
static inline int setup_lcd(void) { return 0; }
#endif
```

#### 5.1.3. Logo

对于需要使用自定义 logo 的用户,只需要使用自制的 logo 文件替换 `tools/logos/ebyte.bmp`即可。需要注意文件名字与`board/ebyte/ebyte\_imx6ull/Kconfig`文件中 `SYS\_BOARD`或`SYS\_VENDOR`选项配置相同,否则会回落使用 u-boot 默认 logo。

```
me@me-virtual-machine:~/work/uboot$ cat board/ebyte/ebyte_imx6ull/Kconfig
if TARGET_EBYTE_MX6ULL
config SYS_BOARD
    default "ebyte_imx6ull"
config SYS_VENDOR
    default "ebyte"
config SYS_CONFIG_NAME
    default "ebyte_imx6ull"
config SYS_TEXT_BASE
    default 0x87800000
endif
```

对于 deb 系的系统(比如 ubuntu)可以通过安装包 netpbm, 然后使用如下命令创建可在 u-boot 阶段使用的 logo 文件:

jpegtopnm file.jpeg | ppmquant 256 | ppmtobmp -bpp 8 > file.bmp

### 5.1.4. u-boot 模块使能

亿佰特提供的示例中使能了部分设备驱动,如使能了 PHY 功能,LED 功能,指明了 DDR 配置文件路径等。用户应该根据底板实际使用的功能进行配置使能。

在调试阶段,如果每次都去修改 configs/\*\_defconfig 文件会较为麻烦,而且配置可能出现依赖相关问题,更推荐使用进入 menuconfig 手动选配功能。

#### 5.1.4.1. 选配模块功能

1. 执行如下指令添加基本环境变量,用于执行 menuconfig 功能。

#### export

PATH=\${HOME}/.local/share/gcc-linaro-7.5.0-2019.12-x86\_64\_arm-linux-gnueabihf/bin/:\${PAT H}

export ARCH=arm

export CROSS\_COMPILE=arm-linux-gnueabihf-

2. 查看配置是否成功:

env | grep arm

返回如下:

me@me-virtual-machine:~/work/uboot\$ env | grep arm
ARCH=arm
PATH=/home/me/.local/share/gcc-linaro-7.5.0-2019.12-x86\_64\_arm-linux-gnueabihf/bin/:/usr/local/sbin:/usr/loca
l/bin:/usr/sbin:/usr/bin:/bin:/usr/games:/usr/local/games:/snap/bin
CROSS\_COMPILE=arm-linux-gnueabihfme@me-virtual-machine:~/work/uboot\$

3. 进行初步配置,选择一个配置文件作为基础配置,这里推荐使用亿佰特提供的示例

文件:

make O=out ebyte\_imx6ull\_nand\_defconfig

make O=out ebyte\_imx6ull\_emmc\_defconfig

4. 然后执行如下命令进入 menuconfig 界面,其使用方法参考"构建 u-boot"章节中编译用于从 SD 卡启动的 uboot 小节。

#### make O=out menuconfig

对于需要使能的功能名称,可以通过查看散落在各个目录下的 Kconfig 文件寻找。

对于已知功能名称,但不知道在哪一个 menu 下,可以在如下界面敲击"/"按键进入搜索

#### 功能:

| Arrow keys navig<br>letters are hotk<br><esc><esc> to ex<br/>&lt; &gt; module capab</esc></esc> | U-Boot 2020.04 Configuration<br>The the menu. <enter> selects submenus&gt; (or empty submenus). Highlighted<br/>Teys. Pressing <y> includes, <n> excludes, <m> modularizes features. Press<br/>tit, <? > for Help,  for Search. Legend: [*] built-in [] excluded <m> module<br/>le</m></m></n></y></enter>                                                                                                    |
|-------------------------------------------------------------------------------------------------|----------------------------------------------------------------------------------------------------|
| (1<br>[<br>[<br>[<br>[<br>()<br>[<br>]<br>()<br>]<br>[                                          | <pre>iliash Boot<br/>Architecture select (ARM architecture)&gt;<br/>ARM architecture&gt;<br/>General setup&gt;<br/>Boot images&gt;<br/>API&gt;<br/>Boot media&gt;<br/>Boot media&gt;<br/>b) delay in seconds before automatically booting<br/>I Enable boot arguments<br/>I Enable a default value for bootcmd<br/>I Enable a default value for bootcmd<br/>I Enable preboot<br/>Console&gt;<br/>Logging&gt;<br/>I Enable raw initrd images<br/>Default fdt file<br/>I Execute Misc Init<br/>+)<br/></pre> |

进入搜索后,输入需要寻找的功能项并回车确认:

| Search Configuration Parameter<br>Enter (sub)string or regexp to search for (with or without "CONFIG_") |
|----------------------------------------------------------------------------------------------------|
|                                                                                                    |
| < Ok > < Help >                                                                                         |

如此处搜索 SD 功能:

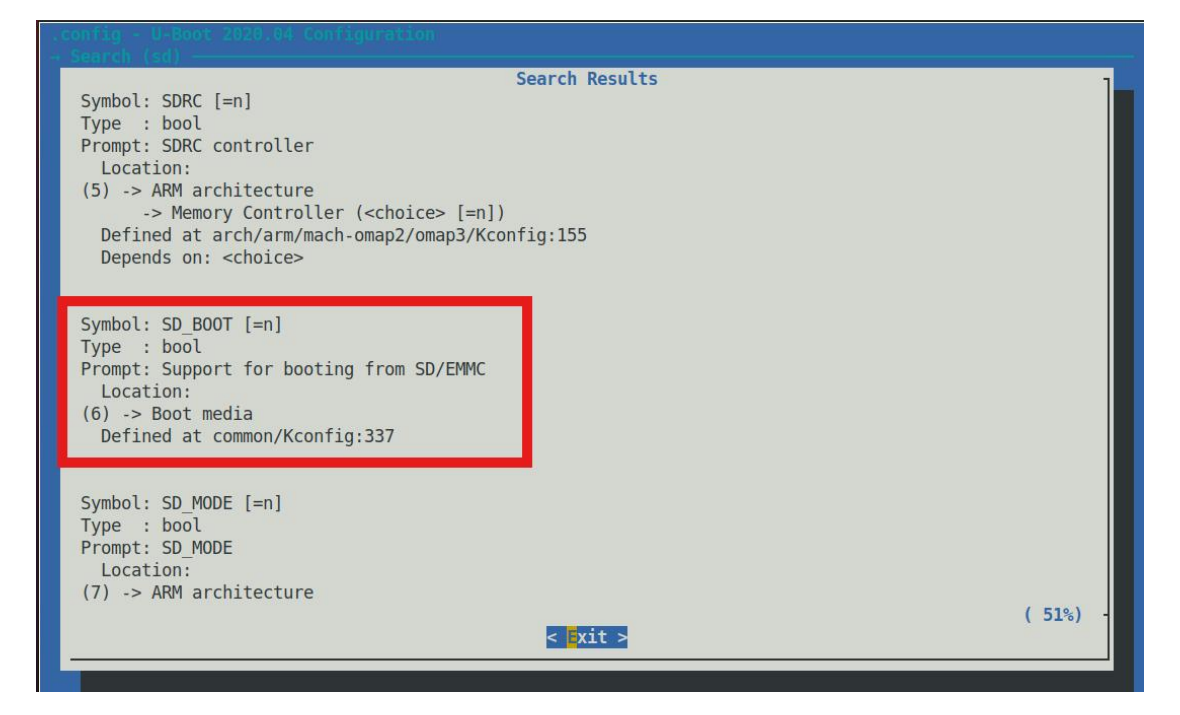

上下移动后会发现有大量选项,每一个选项前面都会有一个数字,当我们找到所需的选项后敲击前方数字6即可进入该选项所在 menu 子项。

但是有时候会发现理论上应该会进入该选项所在位置时,却并没有该选项可选,此时需 要回到搜索界面,确定该选项的依赖项是否满足,比如:

Search Results Symbol: LED\_GPIO [=n] Type : bool Prompt: LED support for GPIO-connected LEDs Location: -> Device Drivers (1) -> LED Support Defined at drivers/led/Kconfig:56 Depends on: LED [=y] & DM\_GPIO [=n]

此时敲击1进入的界面如下:

Arrow keys navigate the menu. <Enter> selects submenus ---> (or empty submenus ----). Highlighted letters are hotkeys. Pressing <Y> includes, <N> excludes, <M> modularizes features. Press <Esc><Esc> to exit, <?> for Help, </> for Search. Legend: [\*] built-in [] excluded <M> module < > module capable (-) GPIO Support ---> Hardware Spinlock Support ---> [\*] Enable input subsystem

| [*] | Enable input subsystem                                   |
|-----|----------------------------------------------------------|
| []  | Enable driver model keyboard support                     |
| []  | Enable Chrome OS EC keyboard support                     |
| []  | NVIDIA Tegra internal matrix keyboard controller support |
| []  | Enable TWL4030 Input controller                          |
|     | LED Support>                                             |
|     | Mailbox Controller Support>                              |
|     | Memory Controller drivers                                |
|     | Multifunction device drivers>                            |
|     | MMC Host controller Support>                             |
|     | MTD Support>                                             |
| []  | Bit-banged ethernet MII management channel support       |

当使能上面缺失的 DM GPIO 功能后再次敲击按键 1 则是进入如下界面:

|                                                                                                    | LED Support                                                                                   |
|----------------------------------------------------------------------------------------------------|-----------------------------------------------------------------------------------------------|
| Arrow k                                                                                                    | (eys navigate the menu. <enter> selects submenus&gt; (or empty submenus). Highlighted</enter> |
| letters                                                                                                    | are hotkeys. Pressing <y> includes, <n> excludes, <m> modularizes features. Press</m></n></y> |
| <esc><e< th=""><th>sc&gt; to exit, <? > for Help,  for Search. Legend: [*] built-in [] excluded <m> module</m></th></e<></esc> | sc> to exit, for Help,  for Search. Legend: [*] built-in [] excluded <m> module</m>           |
| < > mod                                                                                                    | ule capable                                                                                   |
|                                                                                                    |                                                                                               |
|                                                                                                    | [*] Enable LED support                                                                        |
|                                                                                                    | [] Support LED blinking (NEW)                                                                 |
|                                                                                                    | [] LED support for (RTO, connected LEDs (NEW)                                                 |
|                                                                                                    | [] LED support for GP10-Connected LEDS (NEW)                                                  |
|                                                                                                    | [ ] FALLS ALL ADT                                                                             |

#### 5.1.4.2. 保存配置

当完成所有模块功能选配后,执行如下指令保存配置:

make O=out savedefconfig

而后会在 out 目录生成文件 defconfig。该文件则可作为目标开发板的默认配置文件。

-----

| me@me-virt | ual-machine | e:~/work/u | boots make 0  | =out savedetcontig |                    |                  |  |
|------------|-------------|------------|---------------|--------------------|--------------------|------------------|--|
| make[1]: E | ntering di  | rectory '/ | home/me/work  | /uboot/out'        |                    |                  |  |
| CEN .      | M-L-fil-    |            |               | , 4000 c) ou c     |                    |                  |  |
| GEN        | ./Makefile  |            |               |                    |                    |                  |  |
| scripts/kc | onfig/conf  | savede     | fconfig=defc  | onfig Kconfig      |                    |                  |  |
| make[1]: L | eaving dir  | ectory '/h | ome/me/work/  | uboot/out'         |                    |                  |  |
| me@me-virt | ual-machin  | e:~/work/u | boot\$ ls out | 1                  |                    |                  |  |
| arch       | disk        | fs         | scripts       | u-boot.bin         | u-boot-dtb.cfgout  | u-boot-nodtb.bin |  |
| board      | drivers     | include    | source        | u-boot.cfg         | u-boot-dtb.imx     | u-boot.srec      |  |
| cmd        | dts         | lib        | System.map    | u-boot.cfg.configs | u-boot-dtb.imx.log | u-boot.sym       |  |
| common     | env         | Makefile   | tools         | u-boot.dtb         | u-boot.lds         |                  |  |
| defconfig  | examples    | net        | u-boot        | u-boot-dtb.bin     | u-boot.map         |                  |  |
| me@me-virt | ual-machin  | e:~/work/u | boot\$        |                    |                    |                  |  |

### **5.2.** Linux

为了便于用户修改适配自己的底板,这里将亿佰特提供的 kernel 示例修改添加部分列

出:

| Linux 修改文件表                               |                   |  |  |  |  |
|-------------------------------------------|-------------------|--|--|--|--|
| 文件                                        | 说明                |  |  |  |  |
| arch/arm/boot/dts/Makefile                | 添加设备树,用于编译设备树     |  |  |  |  |
| arch/arm/boot/dts/ebyte-imx6ull-base.dtsi | ECK20-6Y2XA 的基础配置 |  |  |  |  |

| arch/arm/boot/dts/ebyte-imx6ull-gpmi-weim.dts | ECK20-6Y2XA 的 eMMC 板设备树 |
|-----------------------------------------------|-------------------------|
| arch/arm/boot/dts/ebyte-imx6ull-emmc.dts      | ECK20-6Y2XA 的 NAND 板设备树 |
| arch/arm/configs/ebyte_imx6ull_defconfig      | 默认情况下内核功能配置文件           |
| drivers/video/fbdev/core/fbcon.c              | 禁止 framebuffer 终端下光标闪烁  |
| drivers/video/fbdev/core/fbmem.c              | 配置默认情况下光标居中显示           |
| drivers/video/logo/logo_linux_clut224.ppm     | 用于显示的 logo              |

# 5.2.1. 设备树

对于 arch/arm/boot/dts/ebyte-imx6ull-base.dtsi 文件,其它扩展的接口和设备可以对它们 进行引用,如下所示(仅供参考):

| arch > ar | rm > boot > dts > 🗧 ebyte-imx6ull-gpmi-weim.dts                |          |  |
|-----------|----------------------------------------------------------------|----------|--|
| 1         | <pre>// SPDX-License-Identifier: GPL-2.0</pre>                 |          |  |
|           | //                                                             |          |  |
|           | <pre>// Copyright (C) 2016 Freescale Semiconductor, Inc.</pre> |          |  |
|           |                                                                |          |  |
|           | <pre>#include "ebyte-imx6ull-base.dtsi"</pre>                  |          |  |
|           |                                                                |          |  |
|           | &gpmi {                                                        |          |  |
|           | pinctrl-names = "default";                                     |          |  |
|           | pinctrl-0 = <&pinctrl_gpmi_nand_1>;                            |          |  |
| 7         | status = "okay";                                               |          |  |
| 11        | land-on-flash-bbl;                                             |          |  |
| 12        |                                                                |          |  |
| 13        | &iomuxe 4                                                      |          |  |
| 14        | pinctrl gpmi nand 1: gpmi-nand-1 {                             |          |  |
| 15        | fsl.pins = <                                                   |          |  |
| 16        | MX6UL_PAD_NAND_CLERAWNAND_CLE                                  | 0xb0b1   |  |
| 17        | MX6UL_PAD_NAND_ALERAWNAND_ALE                                  | 0xb0b1   |  |
| 18        | MX6UL_PAD_NAND_WP_BRAWNAND_WP_B                                | 0xb0b1   |  |
| 19        | MX6UL_PAD_NAND_READY_BRAWNAND_READY_E                          | B 0xb000 |  |
| 20        | MX6UL_PAD_NAND_CE0_BRAWNAND_CE0_B                              | 0xb0b1   |  |
| 21        | MX6UL_PAD_NAND_CE1_BRAWNAND_CE1_B                              | 0xb0b1   |  |
| 22        | MX6UL_PAD_NAND_RE_BRAWNAND_RE_B                                | 0xb0b1   |  |
| 23        | MX6UL_PAD_NAND_WE_BRAWNAND_WE_B                                | 0xb0b1   |  |
| 24        | MX6UL_PAD_NAND_DATA00RAWNAND_DATA00                            | 0xb0b1   |  |
| 25        | MX6UL_PAD_NAND_DATA01RAWNAND_DATA01                            | 0xb0b1   |  |
| 26        | MX6UL_PAU_NAND_DATA02RAWNAND_DATA02                            |          |  |
| 27        | MX4UL DAD NAND DATAOA DAWNAND DATAOA                           |          |  |
| 20        |                                                                |          |  |
| 30        |                                                                | AvbAb1   |  |
| 31        | MX6UL PAD NAND DATA07 RAWNAND DATA07                           | AxbAb1   |  |
| 32        | >:                                                             | SABOB 1  |  |
| 33        | }; '                                                           |          |  |
| 34        | };                                                             |          |  |
| 35        |                                                                |          |  |
| 36        | &qspi -{                                                       |          |  |
| 37        | status = "disabled";                                           |          |  |
| 38        | <b>};</b>                                                      |          |  |
| 39        | Sundhag 1                                                      |          |  |
| 40        | etatus - "disabled":                                           |          |  |
| 42        | Status - disabled ,                                            |          |  |
| 43        |                                                                |          |  |
|           |                                                                |          |  |

用户增加了新的设备树源文件之后,还需要在同目录下的 arch/arm/dts/Makefile 里添加

设备树编译信息,这样就可以在编译内核的时候生成对应的设备树二进制文件。

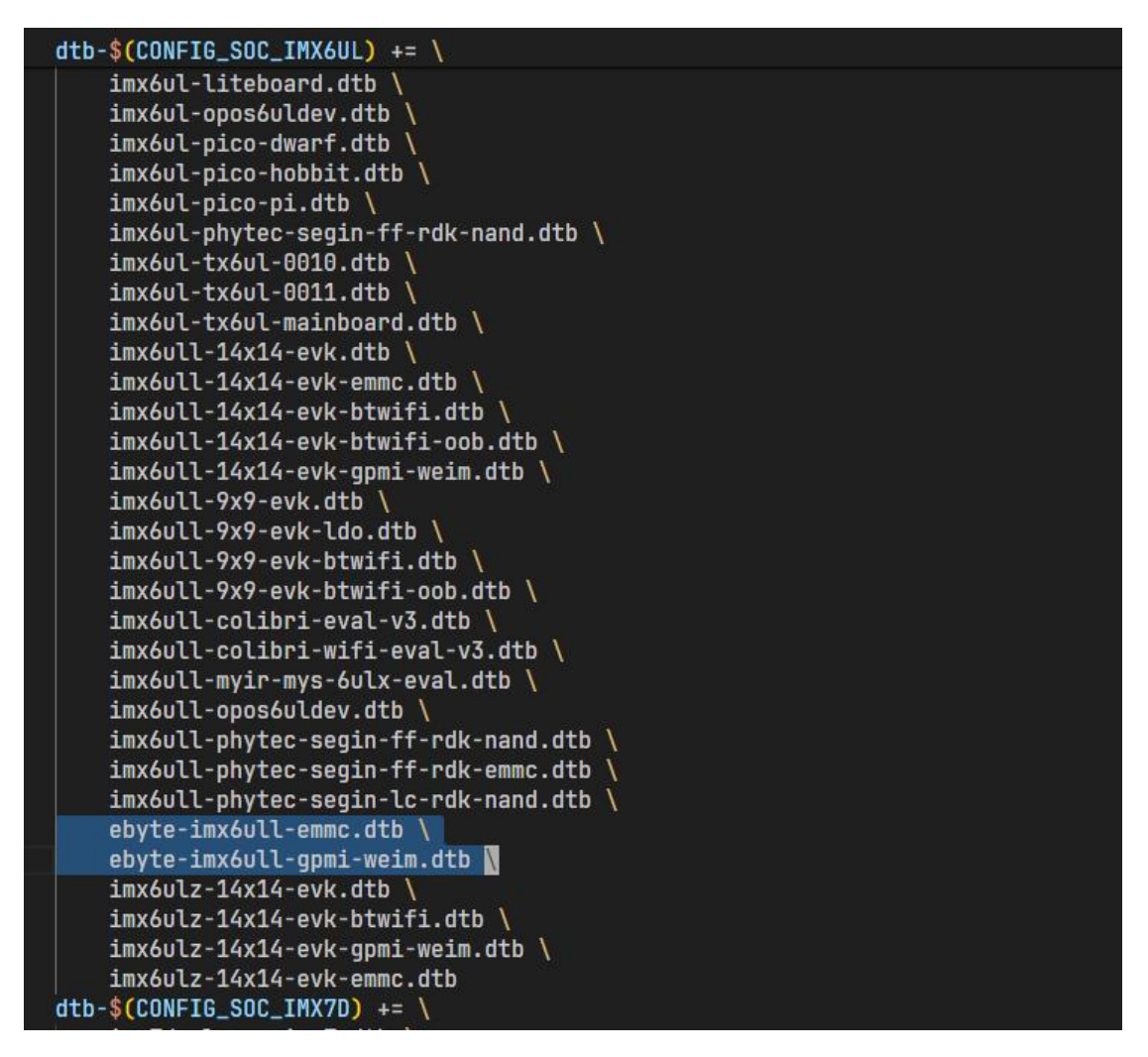

增加完成后即可增加设备驱动的板载描述,通过第四章节的方法编译生成设备树 dtb 文件 ebyte-imx6ull-emmc.dtb 与 ebyte-imx6ull-gpmi-weim.dtb。

### 5.2.2. Logo

对于需要使用自定义 logo 的用户,只需要使用自制的 logo 文件替换 `drivers/video/logo/logo\_linux\_clut224.ppm`即可。

对于 deb 系的系统可以通过安装包 netpbm, 然后使用如下命令创建可在 kernel 引导阶 段使用的 logo 文件:

pngtopnm file.png | pnmquant 224 | pnmtoplainpnm > logo linux clut224.ppm

### 5.2.3. defconfig 配置

亿佰特提供的示例中使能了部分设备驱动,如使能了 PHY 功能以及音频的 wm8960 驱动等。用户应该根据底板实际使用的功能进行配置使能。

在调试阶段,如果每次都去修改 arch/arm/configs/\*\_defconfig 文件会较为麻烦,而且配置可能出现依赖相关问题,更推荐使用进入 menuconfig 手动选配功能,这一部分参考本文中的 5.1.4 小节描述即可。

# 6. 制作文件系统

这是 Linux 系统移植的最后一步,根文件系统构建好以后就意味着我们已经拥有了一 个完整的、可以运行的最小系统。以后我们就在这个最小系统上编写、测试 Linux 驱动, 移植一些第三方组件,逐步的完善这个最小系统。最终得到一个功能完善、驱动齐全、相对 完善的操作系统。

### 6.1. Yocto 构建根文件系统

由于芯片原厂在标准 Yocto 的基础上进行了定制,下面是使用芯片厂商提供的版本的基本流程,更多的使用过程详情参考 NXP 官方文档《i.MX\_Yocto\_Project\_User's\_Guide.pdf》,该文档位于`01\_Documents/Datasheet/NXP/imx-yocto-LF5.10.9\_1.0.0`中。

### 6.1.1. 获取源码

本公司提供了与 5.10 版本内核对应的官方 Yocto, 解压本公司提供的源代码:

tar -xavf yocto-gatesgarth.tar -C ~/work

ls -A ~/work/yocto

```
查看目录情况如下:
```

```
me@me-virtual-machine:~/work$ ls -A ~/work/yocto/
.repo
me@me-virtual-machine:~/work$
```

下载 repo 工具:

sudo apt install -u curl

mkdir -p ~/.local/bin

curl https://storage.googleapis.com/git-repo-downloads/repo -o ~/.local/bin/repo

```
chmod +x ~/.local/bin/repo
```

配置 repo 工具更新源使用镜像(国内可选):

echo "export REPO\_URL='https://mirrors.tuna.tsinghua.edu.cn/git/git-repo''' >> ~/.bashrc

使能相关环境变量:

source ~/.profile

进入到项目目录以后执行如下命令从本地同步代码仓库:

repo sync -l

查看目录情况如下:

```
me@me-virtual-machine:~/work/yocto$ ls -A
.repo
me@me-virtual-machine:~/work/yocto$ repo sync -l
repo sync has finished successfully.
me@me-virtual-machine:~/work/yocto$ ls -A
imx-setup-release.sh README README-IMXBSP .repo setup-environment sources
me@me-virtual-machine:~/work/yocto$
```

### 6.1.2. 安装编译依赖

编译 Yocto 需要使用到超过编译内核与 u-boot 所需要的依赖程序。

sudo apt install chrpath diffstat gawk python3-distutils quilt

### 6.1.3. 初始化配置

使用提供的 imx-setup-release.sh 脚本, 会创建一个工作空间, 然后在此空间下构建镜像。 执行脚本后会先要求阅读并同意版权声明后才会进入构建过目录。同时, 脚本会默认创建并 进入 build 目录。如果需要特定目录名称, 可以使用-b 参数, 如"-b out\_dir"。

MACHINE 与 DISTRO 可选参数可以查看目录下的`README-IMXBSP`文件:

The following boards were tested in this release. \* NXP i.MX 8MQuad EVK (imx8mgevk) \* NXP i.MX 8MMini EVK (imx8mmevk) \* NXP i.MX 8MNano EVK (imx8mnevk) \* NXP i.MX 8MPlus EVK (imx8mpevk) \* NXP i.MX 8QuadMax MEK (imx8qmmek) \* NXP i.MX 80uadXPlus MEK (imx8gxpmek) \* NXP i.MX 8DualX MEK (imx8dxmek) \* NXP i.MX 8DXL EVK (imdx8dxlevk) \* NXP i.MX 7ULP EVK (imx7ulpevk) \* NXP i.MX 7Dual SABRE Smart Device (imx7dsabresd) \* NXP i.MX 6QuadPlus SABRE Device (imx6qpsabresd) \* NXP i.MX 6QuadPlus SABRE Auto (imx6qpsabreauto) \* NXP i.MX 6Quad SABRE Smart Device (imx6qsabresd) \* NXP i.MX 6Quad SABRE Auto (imx6gsabreauto) \* NXP i.MX 6DualLite SABRE Smart Device (imx6dlsabresd) \* NXP i.MX 6DualLite SABRE Auto (imx6dlsabreauto) \* NXP i.MX 6SOLO SABRE Smart Device (imx6solosabresd ) \* NXP i.MX 6SOLO SABRE Auto (imx6solosabreauto ) \* NXP i.MX 6SoloX SABRE Smart Device (imx6sxsabresd) \* NXP i.MX 6SoloX SABRE Auto (imx6sxsabreauto) \* NXP i.MX 6UltraLite EVK (imx6ulevk) \* NXP i.MX 6ULL EVK (imx6ull14x14evk) README-IMXBSP

Building Frame Buffer (FB)

DISTR0=fsl-imx-fb MACHINE=imx6qsabresd source imx-setup-release.sh -b build-fb bitbake <image>

To run the QT5 examples use the following parameters: <QT5 Example> -platform eglfs -plugin evdevtouch:/dev/input/event0

Building XWayland

DISTRO=fsl-imx-xwayland MACHINE=imx6qsabresd source imx-setup-release.sh -b build-xwayland bitbake <image>

To run the QT5 examples use the following parameters: <QT5 example> platform wayland-egl -plugin evdevtouch:/dev/input/event0 --fullscreen

Building Wayland-Weston (wayland)

DISTRO=fsl-imx-wayland MACHINE=imx6qsabresd source imx-setup-release.sh -b build-wayland bitbake <image>

执行如下命令,编译 NXP 提供的示例,使用 framebuffer 作为显示功能:

MACHINE=imx6ull14x14evk DISTRO=fsl-imx-fb source ./imx-setup-release.sh -b build

阅读用户协议并同意:

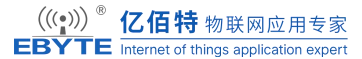

软件开发指南 版本: V1.0

LA\_OPT\_NXP\_Software\_License v19 February 2021

IMPORTANT. Read the following NXP Software License Agreement ("Agreement") completely. By selecting the "I Accept" button at the end of this page, or by downloading, installing, or using the Licensed Software, you indicate that you accept the terms of the Agreement and you acknowledge that you have the authority, for yourself or on behalf of your company, to bind your company to these terms. You may then download or install the file. In the event of a conflict between the terms of this Agreement and any license terms and conditions for NXP's proprietary software embedded anywhere in the Licensed Software file, the terms of this Agreement shall control. If a separate license agreement for the Licensed Software has been signed by you and NXP, then that agreement shall govern your use of the Licensed Software and shall supersede this Agreement.

NXP SOFTWARE LICENSE AGREEMENT

This is a legal agreement between your employer, of which you are an authorized representative, or, if you have no employer, you as an individual ("you" or "Licensee"), and NXP B.V. ("NXP"). It concerns your rights to use the software provided to you in binary or source code form and any accompanying written materials (the "Licensed Software"). The Licensed Software may include any updates or error corrections or documentation relating to the Licensed Software provided to you by NXP under this Agreement. In consideration for NXP allowing you to access the Licensed Software, you are agreeing to be bound by the terms of this Agreement. If you do not agree to all of the terms of this Agreement, do not download or install the Licensed Software. If you change your mind later, stop using the Licensed Software and delete all copies of the Licensed Software that you have already distributed, where permitted, and do not destroy will continue to be governed by this Agreement. Your prior use will also continue to be governed by this Agreement.

1. DEFINITIONS

--More--(5%)[Press space to continue, 'q' to quit.]

#### 6.1.4. 开始编译

#### 6.1.4.1. 编译目标选择

在开始编译以前,需要先了解 Yocto 当前配置之下有哪些可以编译生成的项目,通过以

下命令查看可选的编译目标:

bitbake -s

```
e@me-virtual-machine:~/work/yocto/build$ bitbake -s
NOTE: Your conf/bblayers.conf has been automatically updated.
Loading cache: 100% |
                                                                                 | ETA: --:--:--
Loaded 0 entries from dependency cache.
Parsing of 3281 .bb files complete (0 cached, 3281 parsed). 4848 targets, 578 skipped, 1 masked, 0 error
NOTE: preferred version 11.0.0 of nativesdk-llvm not available
NOTE: versions of nativesdk-llvm available: 10.0.1
NOTE: preferred version 11.0.0 of llvm-native not available
NOTE: versions of llvm-native available: 10.0.1
NOTE: preferred version 11.0.0 of llvm not available
NOTE: versions of llvm available: 10.0.1
NOTE: preferred version 3.2.4.0 of opengl-es-cts not available
NOTE: versions of opengl-es-cts available: 3.2.6.1
                                                                Preferred Version
Recipe Name
                                           Latest Version
                                           -----
a2imidid
                                                   :9-r0
                                 :20190808+gitAUTOINC+aa844899c9-r0
abseil-cpp
ace
                                               :6.5.10-r0
ace-cloud-editor
                                 :02.07.17+gitAUTOINC+812e2c56ae-r0
acl
                                               :2.2.53-r0
acl-native
                                               :2.2.53-r0
acpica
                                             :20200717-r0
acpica-native
                                             :20200717-r0
acpid
                                               :2.0.32-r0
acpitool
                                                :0.5.1-r0
```

| <pre>me@me-virtual-machine:~/work/yocto/build\$</pre> | <pre>bitbake -s   grep image</pre> |
|-------------------------------------------------------|------------------------------------|
| build-appliance- <b>image</b>                         | :15.0.0-r0                         |
| core-image-base                                       | :1.0-r0                            |
| core- <b>image</b> -clutter                           | :1.0-r0                            |
| core- <b>image</b> -full-cmdline                      | :1.0-r0                            |
| core- <b>image</b> -kernel-dev                        | :1.0-r0                            |
| core- <b>image</b> -minimal                           | :1.0-r0                            |
| core- <b>image</b> -minimal-dev                       | :1.0-r0                            |
| core- <b>image</b> -minimal-initramfs                 | :1.0-r0                            |
| core- <b>image</b> -minimal-mtdutils                  | :1.0-r0                            |
| core- <b>image</b> -sato                              | :1.0-r0                            |
| core- <b>image</b> -sato-dev                          | :1.0-r0                            |
| core- <b>image</b> -sato-ptest-fast                   | :1.0-r0                            |
| core- <mark>image</mark> -sato-sdk                    | :1.0-r0                            |
| core- <mark>image</mark> -sato-sdk-ptest              | :1.0-r0                            |
| core- <b>image</b> -testmaster                        | :1.0-r0                            |
| fsl- <mark>image</mark> -gui                          | :1.0-r0                            |
| fsl- <mark>image</mark> -machine-test                 | :1.0-r0                            |
| fsl- <mark>image</mark> -mfgtool-initramfs            | :1.0-r0                            |
| fsl- <mark>image</mark> -multimedia                   | :1.0-r0                            |
| fsl- <mark>image</mark> -multimedia-full              | :1.0-r0                            |
| fsl- <mark>image</mark> -network-full-cmdline         | :1.0-r0                            |
| fsl- <mark>image</mark> -qt5                          | :1.0-r0                            |
| fsl- <mark>image</mark> -qt5-validation-imx           | :1.0-r0                            |
| fsl- <b>image</b> -validation-imx                     | :1.0-r0                            |
| <b>image</b> magick                                   | :7.0.10_25-r0                      |
| <pre>imagemagick-native</pre>                         | :7.0.10_25-r0                      |
| imx- <mark>image</mark> -core                         | :1.0-r0                            |
| imx- <b>image</b> -full                               | :1.0-r0                            |
| imx- <mark>image</mark> -full-dev                     | :1.0-r0                            |
| imx- <b>image</b> -multimedia                         | :1.0-r0                            |
| imx-mkimage                                           | :git-r0                            |
| libsdl- <b>image</b>                                  | :1.2.12-r0                         |
| libsdl2-image                                         | :2.0.5-r0                          |
| meta-filesystems- <mark>image</mark>                  | :1.0-r0                            |
| meta-filesystems-image-base                           | :1.0-r0                            |
|                                                       |                                    |

在上面如此多的项目中,我们主要需要关注的目标为这一部分:

其中编译目标`fsl-image-mfgtool-initramfs`是我们在烧录系统固件时需要使用到的 initramfs镜像。其余部分可以参考 nxp 官方文档《i.MX\_Yocto\_Project\_User's\_Guide.pdf》中 第5.2章节:

| imx-image-core         | An i.MX image with i.MX test applications to be used for<br>Wayland backends. This image is used by our daily core<br>testing.                                                                                                   | meta-imx/meta-sdk     |
|------------------------|----------------------------------------------------------------------------------------------------|-----------------------|
| fsl-image-machine-test | An FSL Community i.MX core image with console<br>environment - no GUI interface.                                                                                                    | meta-freescale-distro |
| imx-image-multimedia   | Builds an i.MX image with a GUI without any Qt content.                                                                                                    | meta-imx/meta-sdk     |
| imx-image-full         | Builds an opensource Qt 5 image with Machine Learning features. These images are only supported for i.MX SoC with hardware graphics. They are not supported on the i. MX 6UltraLite, i.MX 6UltraLite, i.MX 6SLL, and i.MX 7Dual. | meta-imx/meta-sdk     |

\_\_\_\_\_

#### 6.1.4.2. 开始编译

在选定需要编译的目标以后,就是正式开始编译了。

bitbake imx-image-full

```
meta-freescale-distro = "HEAD:11be3f01962df8436c5c7b0d61cd3dbd1b872905"
meta-bsp
meta-sdk
                   = "HEAD:83d7642fe53f1cd3871cf2b2692b61459237cd64"
meta-ml
meta-nxp-demo-experience = "HEAD:60578a5dbbfc9abc360a12e2cef7b64bfa582904"
                  = "HEAD:ee3be3b5986a4aa0e73df2204a625ae1fe5df37e"
meta-browser
                   = "HEAD:53bfa324891966a2daf5d36dc13d4a43725aebed"
meta-rust
meta-clang
                   = "HEAD:61faae011fb95712064f2c58abe6293f0daeeab5"
meta-gnome
meta-networking
meta-filesystems
                  = "HEAD:ac4ccd2fbbb599d75ca4051911fcbaca39dbe6d7"
                  = "HEAD:8d5672cc6ca327576a814d35dfb5d59ab24043cb"
meta-gt5
meta-python2
                   = "HEAD:c43c29e57f16af4e77441b201855321fbd546661"
Sstate summary: Wanted 2688 Found 0 Missed 2688 Current 6 (0% match, 0% complete)
NOTE: Executing Tasks
Currently 9 running tasks (86 of 6482)
                                      1%
0: sqlite3-native-3_3.33.0-r0 do_fetch (pid 4966) 14% |#####
                                                                                        4.24M/
1: pseudo-native-1.9.0+gitAUTOINC+cca0d7f15b-r0 do_fetch (pid 4967) |
2: gmp-native-6.2.0-r0 do_unpack - 1s (pid 4985)
3: binutils-cross-arm-2.35-r0 do_fetch (pid 6628)
4: autoconf-archive-native-2019.01.06-r0 do fetch (pid 6858)
                                                         0% |
5: mpfr-native-4.1.0-r0 do fetch (pid 7598)
                                         0%
6: popt-native-1.18-r0 do_fetch (pid 7892)
                                         0%
7: acl-native-2.2.53-r0 do_fetch (pid 8466)
                                         0%
8: patch-native-2.7.6-r0 do_deploy_source_date_epoch - 0s (pid 8642)
```

如果中途断开编译并且退出终端以后,可执行如下命令重新建立配置:

source setup-environment < build dir>

在建文件系统完成后,会在输出目录下有 manifest 文件,这个文件里包含了对应文件系统中已安装的软件包。Yocto 第一次构建会需要很长时间,取决于计算机的 CPU 核心数和硬件读写速度。Yocto 建议可以使用八核和 SSD 硬盘可以加速构建速度。第一次构建完成后会生成缓存,后面修改的构建,时间会减少很多。在构建完成后会在"tmp/deploy/images/imx6ull14x14evk/"目录下生成最终文件。

\_\_\_\_\_

### 6.1.5. 加速编译

如上文所说, 第一次编译完成以后, 会生成编译缓存, 其路径为:

`<build\_dir>/sstate-cache`,我们也可以指定其不同的存放位置,如此一来在编译不同 DISTRO 时也可以共用一部分以提供加速。

想要实现这一功能,只需要修改`<build dir>/conf/local.conf`文件,在其中添加一行:

SSTATE DIR="\${BSPDIR}/sstate-cache"

```
MACHINE ??= 'imx6ull14x14evk'
DISTRO ?= 'fsl-imx-fb'
PACKAGE_CLASSES ?= 'package_rpm'
EXTRA IMAGE FEATURES ?= "debug-tweaks"
USER CLASSES ?= "buildstats image-mklibs image-prelink"
PATCHRESOLVE = "noop"
BB DISKMON DIRS ??= "\
    STOPTASKS, ${TMPDIR}, 1G, 100K \
    STOPTASKS,${DL DIR},1G,100K \
    STOPTASKS,${SSTATE DIR},1G,100K \
    STOPTASKS,/tmp,100M,100K \
    ABORT, ${TMPDIR}, 100M, 1K \
    ABORT, ${DL_DIR}, 100M, 1K \
    ABORT, ${SSTATE DIR}, 100M, 1K \
    ABORT,/tmp,10M,1K"
PACKAGECONFIG append pn-gemu-system-native = " sdl"
CONF_VERSION = "1"
DL DIR ?= "${BSPDIR}/downloads/"
SSTATE DIR="${BSPDIR}/sstate-cache"
ACCEPT FSL EULA = "1"
# Switch to Debian packaging and include package-management in the image
PACKAGE CLASSES = "package deb"
EXTRA IMAGE FEATURES += "package-management"
```

#### conf/local.conf [+]

如此一来会将编译过程的缓存放在 Yocto 项目的根目录下的 sstate-cache 目录,按照本文的配置来说即: `~/work/yocto/sstate-cache`目录。

### 6.2. 使用 ubuntu-base 制作系统

ubuntu-base 是 Canonical 官方构建的 Ubuntu 最小文件系统,包含 apt 管理器,基础包大 小通常只有几十兆,其背后有整个 ubuntu 软件源支持,ubuntu 软件一般稳定性比较好,基 于 ubuntu-base 按需安装 Linux 软件,深度可定制等,常用于嵌入式 rootfs 构建。

### 6.2.1. 获取源码

官网地址: <u>http://cdimage.ubuntu.com/ubuntu-base/releases/</u>

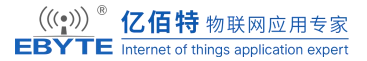

获取 ubuntu-base-20.04.5-base-armhf.tar.gz 并解压。

mkdir -p ~/work/ubuntu

sudo tar -xavf ubuntu-base-20.04.5-base-armhf.tar.gz -C ~/work/ubuntu

# 6.2.2. 准备 chroot 环境

安装 qemu 模拟器

sudo apt-get install qemu-user-static

sudo cp /usr/bin/qemu-arm-static ~/work/ubuntu/usr/bin/

增加 DNS 配置,后期可直接使用网络更新包,可自定义 DNS 服务器,替代 8.8.8.8 即

可

echo "nameserver 8.8.8.8" >> ~/work/ubuntu/etc/resolv.conf

将下述脚本拷贝到 ch-mount.sh 文件中,并改变权限为可执行。

#!/bin/bash

function mnt\_chroot() {

echo "Mounting chroot environment ... "

sudo mount -t proc proc " $\{1\}$ "/proc

sudo mount -t sysfs sysfs "\${1}"/sys

sudo mount -t tmpfs tmpfs " $\{1\}$ "/tmp

sudo mount -t devtmpfs devtmpfs "\${1}"/dev

sudo mount -t devpts devpts "\${1}"/dev/pts

echo "Entering chroot environment ... "

sudo chroot " $\{1\}$ "

}

function umnt\_chroot() {

echo "Unmounting chroot environment..."

```
sudo umount "${1}"/proc
    sudo umount "${1}"/sys
    sudo umount "\{1\}"/tmp
    sudo umount "${1}"/dev/pts
    sudo umount "\{1\}"/dev
}
function ch_mount() {
    if [ "$#" -ne 2 ]; then
         echo "Usage: $0 -m <chroot_dir>"
         echo "Usage: $0 -u <chroot_dir>"
         exit 1
    fi
    if [ ! -d "$2" ]; then
         echo "Mount point not exists."
         exit 1
    fi
    if [ "$1" == "-m" ]; then
         mnt chroot "$2"
    elif [ "$1" == "-u" ]; then
         umnt_chroot "$2"
    else
         echo "Invalid argument."
         exit 1
    fi
}
```

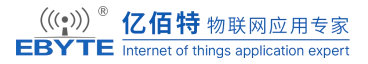

ch\_mount "\$@"

### 6.2.3. 安装系统

挂载系统

./ch-mount.sh -m ubuntu

```
me@me-virtual-machine:~/work$ ./ch-mount.sh -m ubuntu/
Mounting chroot environment...
[sudo] password for me:
Entering chroot environment...
root@me-virtual-machine:/#
```

挂载成功即可配置 ubuntu 文件系统与安装一些必要的软件。

基础包安装:

# apt update

# apt install sudo

# apt install language-pack-en-base

# apt install vim

# apt install ssh

# apt install net-tools

# apt install ethtool

# apt install ifupdown

# apt install iputils-ping

# apt install rsyslog

# apt install htop

添加 log, 用户调试 ubuntu 系统的调试

# touch /var/log/rsyslog

# chown syslog:adm /var/log/rsyslog

# chmod 666 /var/log/rsyslog

# systemctl unmask rsyslog

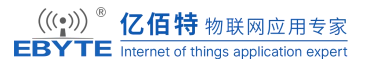

# systemctl enable rsyslog

安装网络和语言包支持

# apt-get install synaptic

# apt-get install network-manager network-manager-gnome

# apt-get install language-pack-zh-hant language-pack-zh-hans

# apt-get install rfkill

# apt install -y --force-yes --no-install-recommends fonts-wqy-microhei

# apt install -y --force-yes --no-install-recommends ttf-wqy-zenhei

Xfce4 桌面系统安装

# apt-get install xinit

# apt-get install xfce4

设置 root 密码

passwd root

创建一个用户名为: ebyte

adduser ebyte

passwd ebyte

添加用户 ebyte 到 sudo 组

usermod -a -G sudo ebyte

### 6.2.4. 卸载系统

以上步骤操作完成后即可退出系统。直接在系统中输入 exit 退出系统,并使用脚本来 卸载。

```
root@me-virtual-machine:/# exit
exit
me@me-virtual-machine:~/work$ ./ch-mount.sh -u ubuntu/
Unmounting chroot environment...
me@me-virtual-machine:~/work$
```

# 7. 参考资料

◆Linux kernel 开源社区: <u>https://www.kernel.org/</u>

◆NXP 开发社区: <u>https://community.nxp.com</u>

♦IMX6ULL date-sheet

imx-yocto-LF5.10.9\_1.0.0

# 8. 修订说明

#### 修订说明表

| 版本   | 修改内容 | 修改时间     | 编制  | 校对  | 审批  |
|------|------|----------|-----|-----|-----|
| V1.0 | 初稿   | 24-08-09 | WYQ | WFX | WFX |
|      |      |          |     |     |     |

# 9. 关于我们

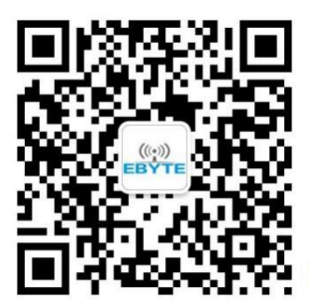

销售热线: 4000-330-990

技术支持: <u>support@cdebyte.com</u> 官方网站: <u>https://www.ebyte.com</u> 公司地址: 四川省成都市高新西区西区大道 199 号 B5 栋

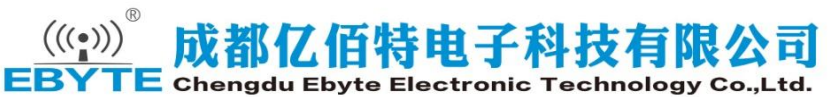